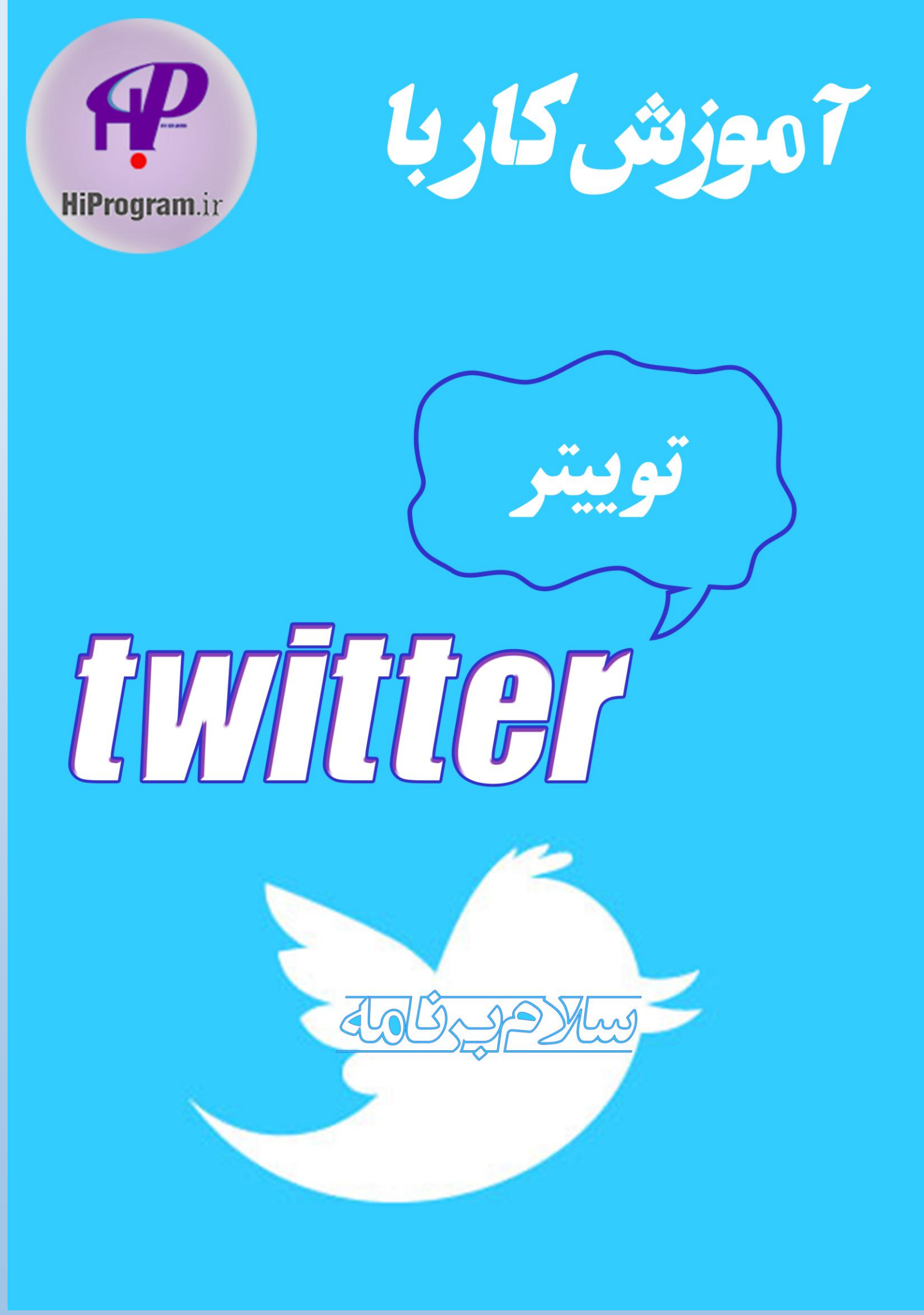

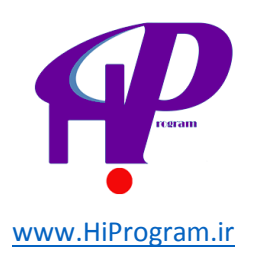

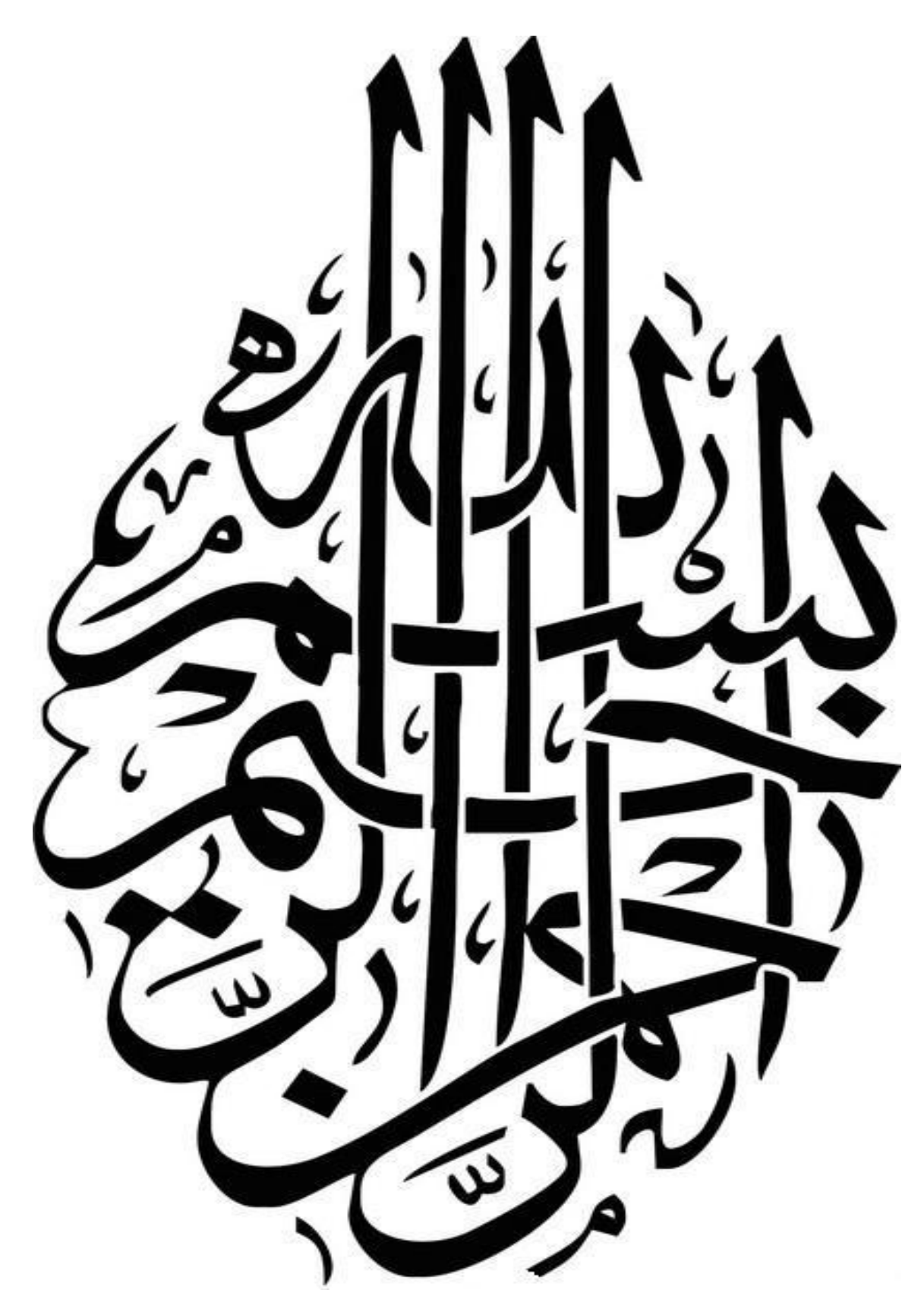

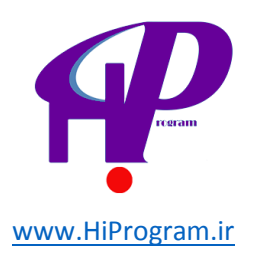

## فهرست مطالب

| ۴                                  | مقدمه    |
|------------------------------------|----------|
| : ایجاد حساب در توییتر             | درس اول  |
| : نگاهی کلی به صفحه اصلی توییتر۱۸  | درس دوم  |
| : نوار ابزار و تایم لاین۲۸         | درس سوم  |
| رم: توییتر به زبان اعداد و آمار ۳۸ | درس چهار |
|                                    |          |

درس پنجم: ترفند های توییتر .....۴۱

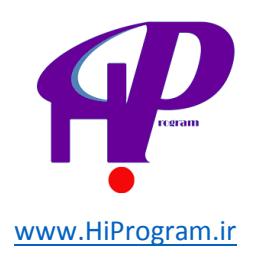

# سخن گرداورنده

سلام خدمت شما دوستان عزیز این کتاب آموزشی توسط تیم درسنامه نوشته و توسط تیم سلام برنامه و شخص امیر عباس سعدی گرداوری شده است تمامی مباحث آموزش کار با توییتر در این کتاب آورده شده است از شما دوستان عزیز خواهشمندیم در صورت انتشار کتاب حتما منبع آن را قید کنید

این کتاب توسط آدرس اینترنتی http://hiprogram.ir انتشار پیدا کرده

است.

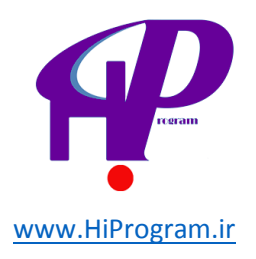

مقدمه

«توییتر» یکی از ابزارهایی است که در چند سال اخیر به صورت گسترده در فضای وب مورد استفاده قرار میگیرد و به دلیل محبوبیت روز افزون آن، نیاز به آموزش توییتر به زبان فارسی هر روز بیشتر احساس میشد که حاصل این نیاز، دوره آموزشی پیشرو است.

در این آموزش خواهید آموخت که چگونه از توییتر استفاده کنید و اطلاعات دلخواه خود را که میتواند درباره زندگی شخصی و یا کاریتان باشد را با دیگران به اشتراک بگذارید و نظر آنها را جویا شوید. چگونه به کمک توییتر وبسایت یا وبلاگ خود را به دیگران معرفی کنید و یا اگر کسب و کاری (به خصوص آنلاین) دارید آن از طریق توییتر تبلیغ کنید. همچنین خواهید آموخت که چگونه به کمک توییتر از آخرین اخبار و رخدادهای ایران و جهان مطلع شوید.

علاوه بر این شما با تمامی قسمتهای توییتر آشنا خواهید شد به گونهای که با به پایان رساندن این دوره، استاد بزرگ توییتر خواهید شد که میتوانید از تمامی امکانات و ترفندهای توییتر به خوبی و در جهت اهداف خود استفاده کنید.

اما قبل از اینکه به آموزش توییتر بپردازیم، بد نیست تا کمی در مورد توییتر صحبت کنیم. اینکه توییتر چیست و اهمیت و کارکرد آن چگونه است.

#### توييتر چيست؟

وبسایت توییتر در ۲۴ تیر ۱۳۸۵ (۱۵ جولای ۲۰۰۶) به صورت رسمی شروع به کار کرده است و در آن افراد مختلف میتوانند در ۱۴۰ حرف (کاراکتر) یا کمتر آخرین وضعیت خود، دیدگاه، خبر و هر چیز دیگری را که به ذهن شان میرسد را به گوش میلیونها کاربر این وب سایت برسانند.

شاید بتوان نقطه قوت توییتر را همین مورد دانست که در کمترین تعداد حرفها میتوان مهم ترین مطالب را با دیگران به اشتراک گذاشت؛ از خبر فرود اضطراری یک هواپیما تا انتشار اخبار لحظه به لحظه عملیات دستگیری و کشته شدن بن لادن در پاکستان.

نقطه مثبت دیگر توییتر را می توان نزدیک شدن افراد عادی مانند ما و شما به افرادی مشهور در جهان مانند بیل گیتس و یا پاپ بندیکت شانزدهم دانست. توییتر این امکان را به ما می دهد که از طریق آن و بدون هیچ واسطهای از آخرین اخبار و یا نظرات افراد مشهور آگاهی پیدا کنیم و یا نظرات خودمان را با آنها در میان بگذاریم. علاوه بر آن به کمک توییتر

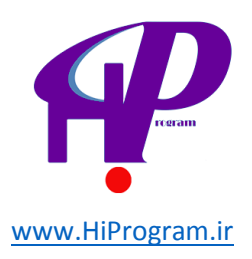

می توان به آسانی و تنها با یک کلیک و دنبال کردن خبر گزاری های مختلف، روزنامه نگاران و... از آخرین اخبار ایران و جهان مطلع شد.

برای همین باید گفت که توییتر ابزاری است که شما میتوانید در کوتاهترین جملات، بیشترین اطلاعات مفید را کسب کنید و به دلیل محدودیت در تعداد حرفهایی که میتوان در توییتر تایپ و آنها را منتشر کرد، اغلب اخبار و اطلاعات منتشر شده در این وبسایت مختصر و مفید هستند و به نوعی مصداق بارز ضرب المثل فارسی «کم گوی و گزیده گوی» است.

توییتر چگونه کار میکند؟

مهم ترین و شاید اولین ویژگی توییتر سادگی آن است. در صورت وارد نشدن به حساب توییتر تصویری که با آن مواجه می شوید به صورت زیر است.

# Welcome to Twitter.

Connect with your friends — and other fascinating people. Get in-the-moment updates on the things that interest you. And watch events unfold, in real time, from every angle.

| Phone, email or username       |           |  |
|--------------------------------|-----------|--|
| Password                       | Sign in   |  |
| Remember me - Forgot password? |           |  |
| New to Twitter? Sign up        |           |  |
| Full name                      | 200       |  |
| Email                          |           |  |
| Password                       |           |  |
| Sign up fo                     | r Twitter |  |

Our gorgeous Earth at night under a #fullmoon.

Tweet and photo by @astro\_reid 4:20 PM - 12 Jul 2014

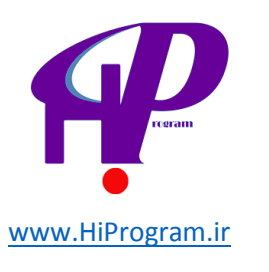

### اما اگر حساب کاربری توییتر داشته باشید و وارد آن شده باشید، توییتر را به صورت زیر مشاهده می کنید:

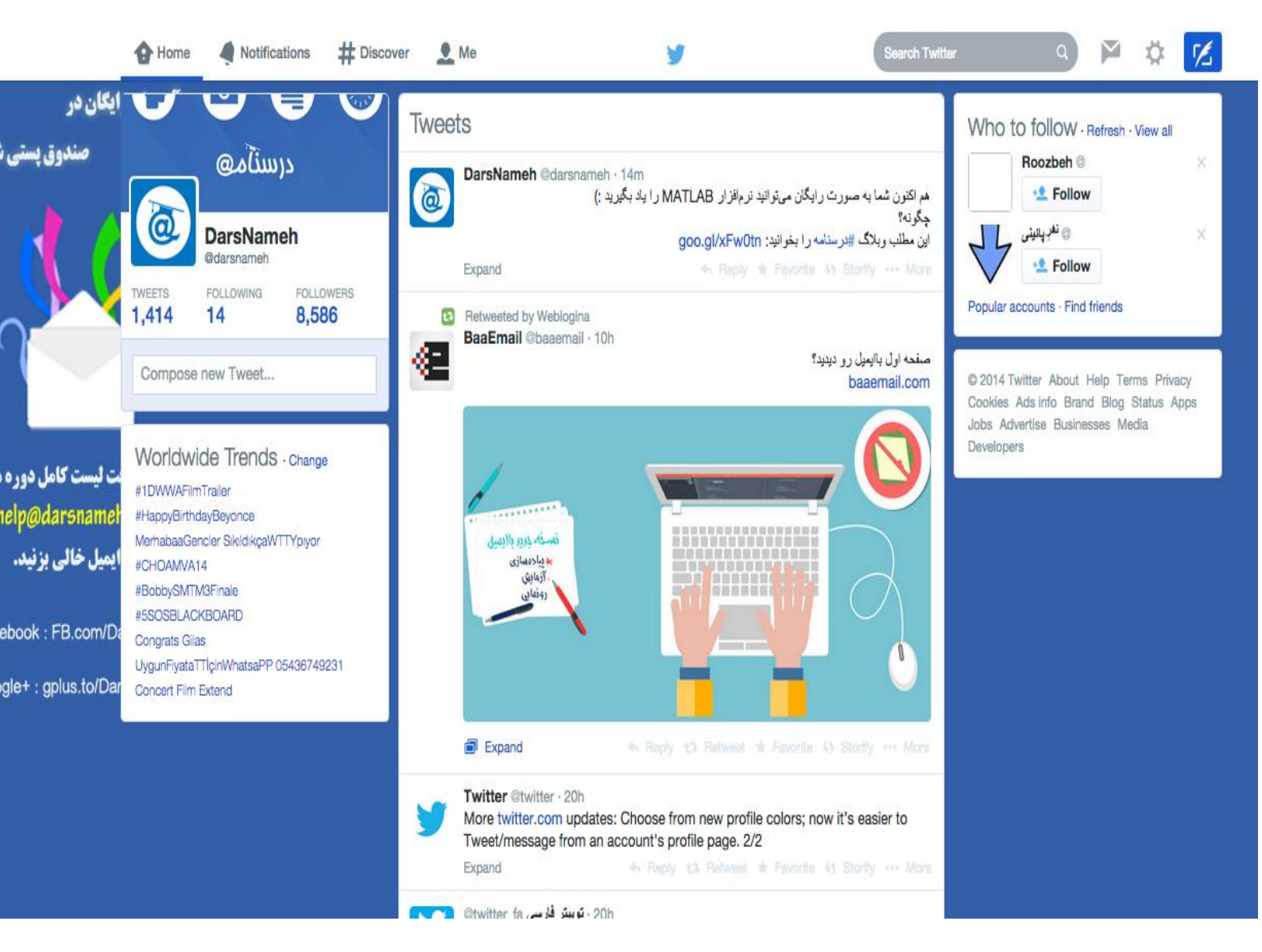

همانگونه که مشاهده می کنید توییتر بخشهای مختلفی دارد که شما با به پایان رساندن این دوره آموزشی با تمامی آنها و کارکردشان آشنا خواهید شد.

**نکته:** به دلیل رعایت حریم خصوصی افراد، برخی از قسمتهای تصاویر این دوره آموزشی حذف شدهاند.

اما شاید بد نباشد که چند بخش را مروری کوتاه بکنیم تا اگر برای اولین بار است با توییتر آشنا میشوید، با کلیات آن آشنا شوید.

همانگونه که در بالا گفتیم، اگر شما یک حساب در توییتر داشته و وارد آن شده باشید با تصویر بالا مواجه میشوید که با کمی دقت متوجه میشوید که در ستون سمت چپ و در بالا، جعبهای وجود دارد که داخل آن سفید رنگ است.

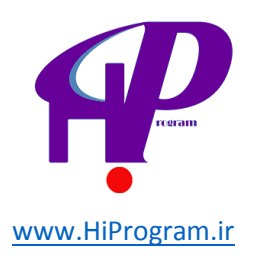

## با کلیک در داخل این جعبه (که در تصویر زیر با کادر قرمز مشخص شده است) شما میتوانید پیام خود را که میتواند حداکثر ۱۴۰ حرف باشد را تایپ کنید و برای ارسال بر روی گزینه Tweet (توییت) کلیک کنید.

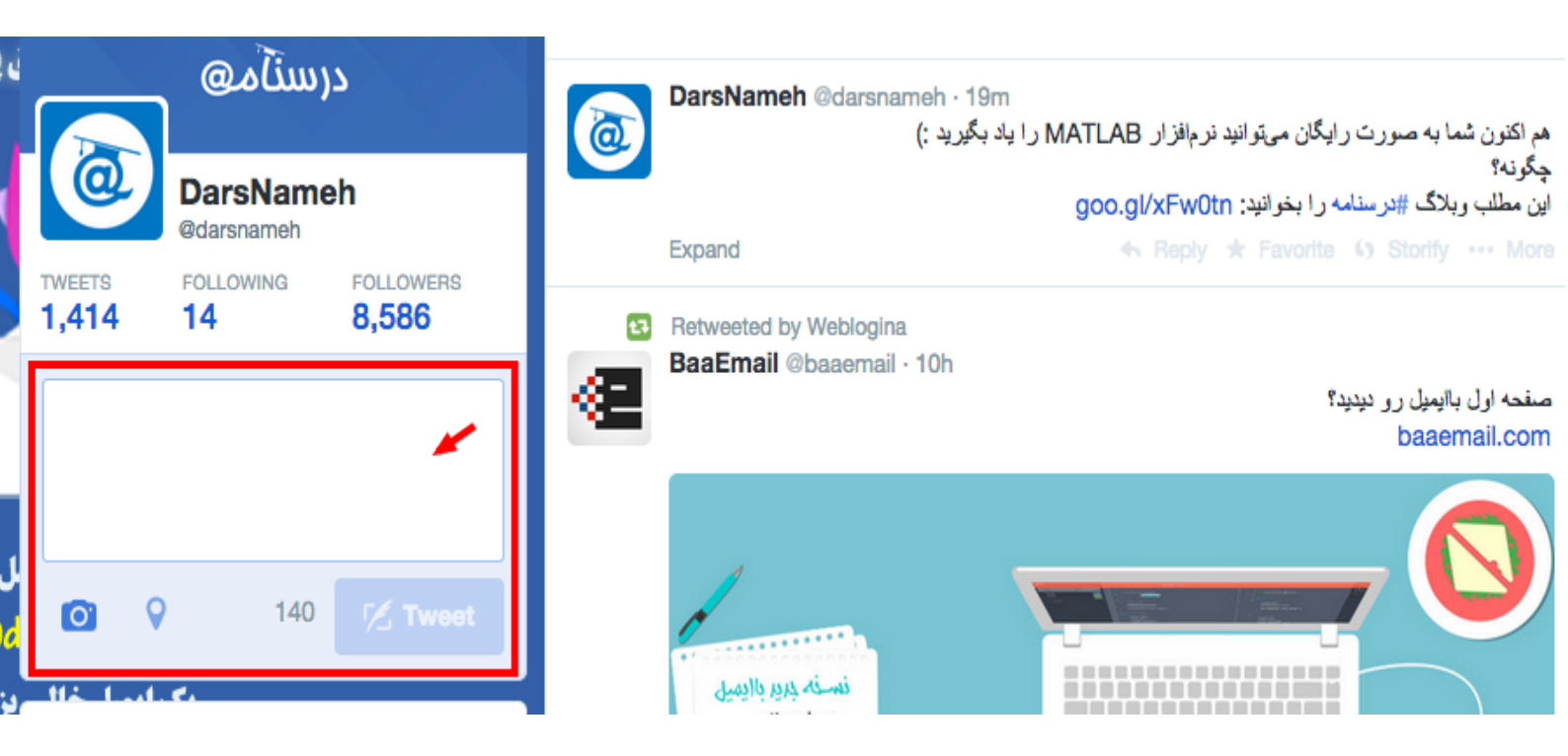

**نکته**: اگر شما در توییتر هیچ حسابی ندارید، نگران نباشید، چون در درس بعدی با طرز ساخت یک حساب در توییتر آشنا خواهید شد.

زمانی که شما بر روی گزینه توییت کلیک کنید، توییت شما در توییتر منتشر میشود و میلیونها نفر از کاربران توییتر میتوانند آن را مشاهده کنند و بخوانند. اما صبر کنید، کل ماجرا به این راحتی نیست! شما برای آنکه بتوانید توییت خود را به افراد بیشتری نشان دهید باید ترفندهای مختلفی را به مرحله اجرا درآورید تا پیام خود را که میتواند یک خبر مهم از تصادف در یک خیابان تا لحظهای از تنهایی شما باشد را به گوش میلیونها نفر برسانید.

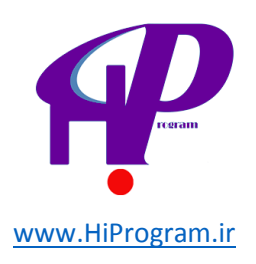

# ایجاد حساب در توییتر

**تذکر**: اگر شما در توییتر یک حساب دارید، میتوانید از خواندن این درس چشم پوشی کنید و این درس را در نظر نگیرید هر چند که خواندن این درس را به شما پیشنهاد میکنیم زیرا ممکن است با نکات جدیدی که از آن اطلاع ندارید آشنا شوید.

در درس گذشته شما با صفحه اول توییتر که در آدرس twitter.com در دسترس است آشنا شدید. اگر به این صفحه دقت کنید خواهید دید که دو گزینه در پیش روی شما قرار دارد: Sign in (کمان قرمز رنگ) و Sing up (کمان زرد رنگ).

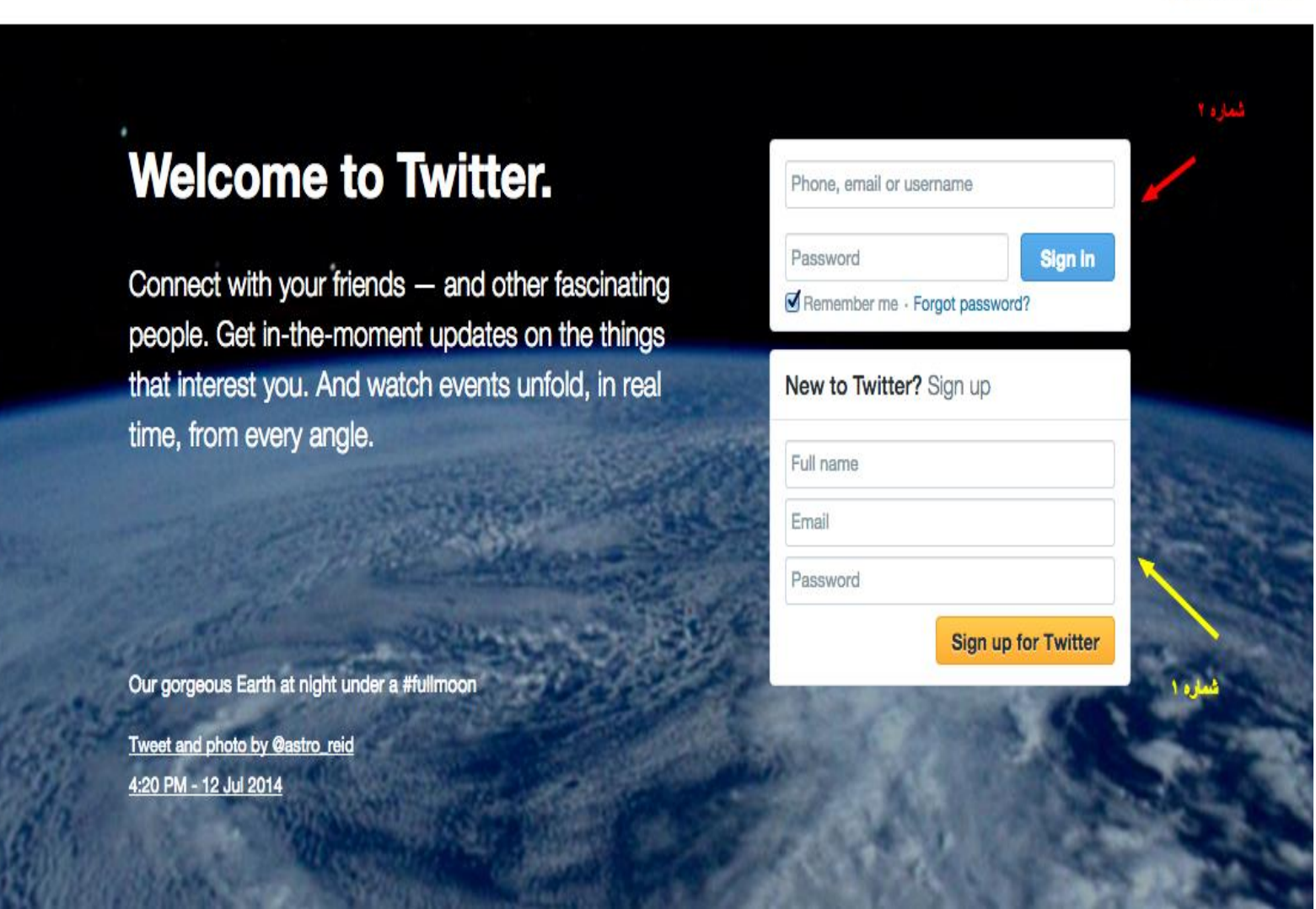

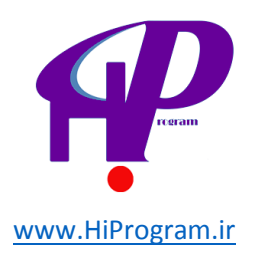

loin Twitter.

- Sign in: اگر شما در توییتر حسابی دارید، از طریق این بخش می توانید وارد حساب خود شوید. برای این کار تنها کافی است که نام کاربری (username) و کلمه عبور (password) را وارد کنید و سیس بر روی گزینه Sign in کلیک کنید تا وارد حساب توییتر خود شوید.

- Sign up: اگر شما در توییتر حسابی ندارید، این گزینه به شما کمک می کند که یک حساب در توییتر باز کنید که موضوع این درس دقیقا همین مورد است.

در اولین قدم برای باز کردن یک حساب در توییتر، شما باید نام دلخواه (name Full)، آدرس ایمیل معتبر (Email) و کلمه عبور (Password) مورد نظر خود را در سه گزینه قسمت Sign up وارد کنید.

**نکته**: دقت کنید که کلمه عبور انتخابی شما در توییتر باید حداقل شامل ۶ حرف باشد. علاوه بر آن برای امنیت بیشتر بهتر است که این کلمه عبور قوی و مناسب باشد. برای اطلاعات بیشتر در مورد ویژگی های کلمه عبور مناسب و قوی می توانید در دوره «مبانی امنیت در کامپیوتر و اینترنت» شرکت کنید. پس از کلیک بر روی گزینه Sign up صفحه ای مانند تصویر زیر باز می شود که توییتر اطلاعات وارد شده توسط شما را بررسی می کند و در صورت درست بودن علامت چک سبز رنگی در مقابل هر گزینه می زند. علاوه بر آن شما باید در این مرحله نام کاربری یا همان **Username** مورد نظر خود را انتخاب کنید،هر چند که توییتر براساس آدرس ایمیل و اسمی که وارد کرده اید چند پیشنهاد را در قسمت Suggestions به شما نشان می دهد.

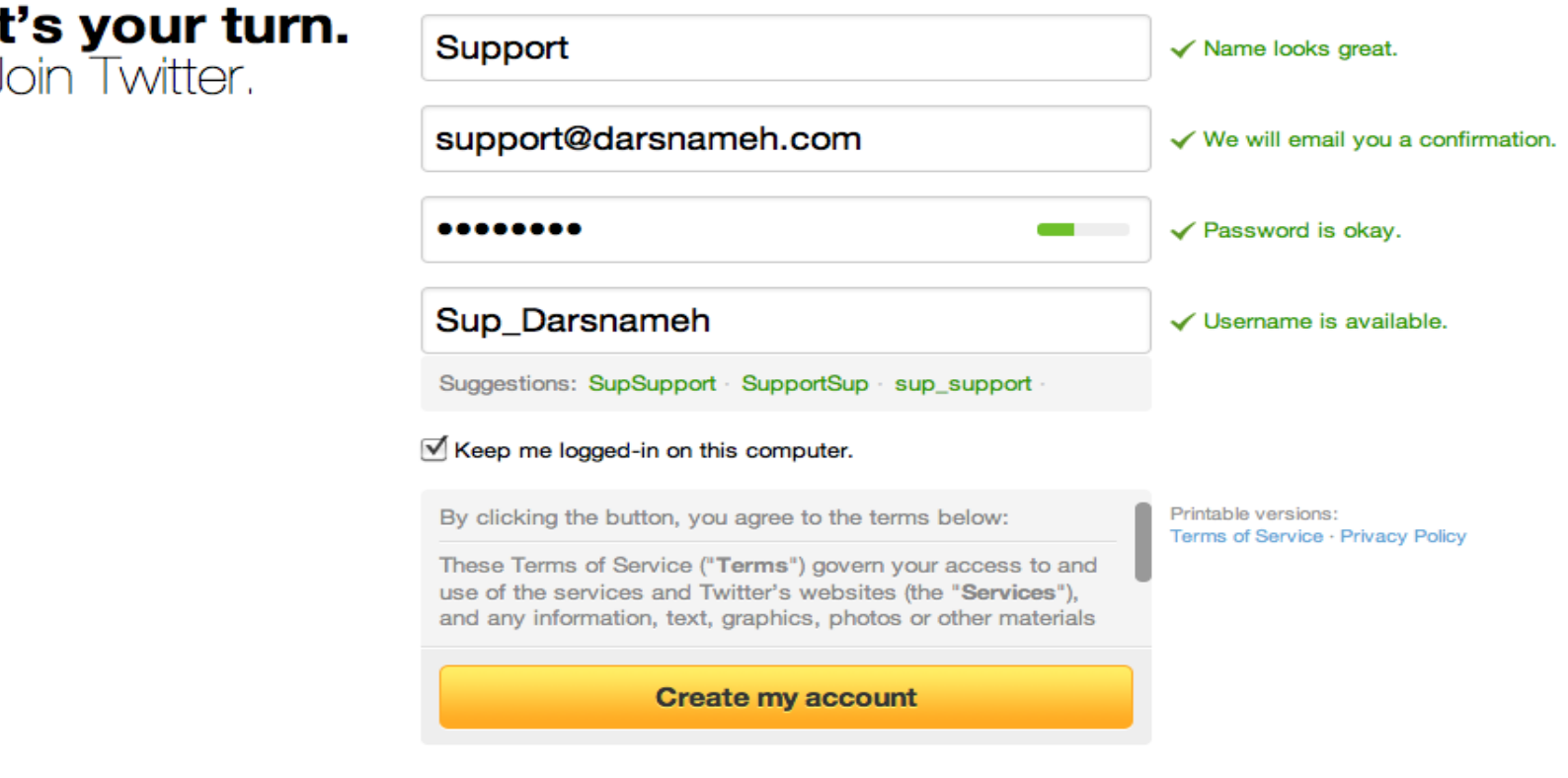

Note: Others will be able to find you by name, username or email. Your email will not be shown publicly. You can change your privacy settings at any time.

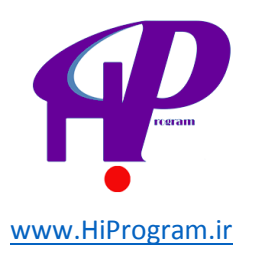

پس از اینکه نام کاربری مورد نظر خود را انتخاب کردید، بر روی Create my account کلیک می کنید تا حساب شما در توییتر ساخته شود.

**نکته ۱**: دقت کنید که آدرس ایمیلی که وارد می کنید معتبر باشد، زیرا توییتر برای تایید حساب شما ایمیلی به آدرسی که وارد کرده اید ارسال می کند.

نکته ۲: دقت کنید که در مقابل هر چهار گزینه علامت چک سبز رنگ خورده باشد، در صورت ظاهر شدن علامت ضربدر قرمز رنگ، شما باید تغییراتی را در آن گزینه بدهید. به عنوان مثال اگر پسورد شما بسیار کوتاه و یا به صورت ۱۲۳۴۵۶ باشد و یا نام کاربردی که انتخاب کرده اید قبلا توسط کسی گرفته شده باشد، علامت ضربدر قرمز رنگ در مقابل هر یک از گزینه ها ظاهر خواهد شد.

پس از اینکه بر روی Create my account کلیک کردید و حساب شما در توییتر ساخته شد، صفحه جدیدی برای شما باز می شود که در آن توییتر به شما خوش آمد گفته است و گفته است که علایق خودتون را با ما به اشتراک بگذارید و سپس ما شما را در ۵ مرحله راهنمایی میکنیم تا حساب کاربری خودتان را راه اندازی کنید.

witter, Inc. [US] https://twitter.com/i/start/congratulations

5 Getting started

Step 1 of 5

### We're glad you're here, Ali.

Twitter is a constantly updating stream of the coolest, most important news, media, sports, TV, conversations and more—all tailored just for you.

Tell us about all the stuff you love and we'll help you get set up.

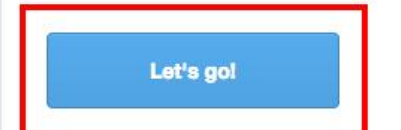

![](_page_10_Picture_12.jpeg)

![](_page_11_Picture_0.jpeg)

بعد از مشاهده صفحه بالا بر روی گزینه **Let's go!** کلیک می کنید تا به مرحله بعد(دوم) بروید و صفحه ای مانند تصویر زیر برای شما باز خواهد شد.

Twitter, Inc. [US] https://twitter.com/i/start/select\_interests **Getting started** Step 2 of 5 What are you interested in? Continue Choose one or more of the options below and we'll suggest some good stuff for you. Popular accounts News Entertainment Television Government Music Sport Literature

در این مرحله شما میتوانید از لیستی که برای شما نشان داده شده است، دستههایی را انتخاب کنید. این دستهها در حقیقت وقتی انتخاب شوند در مرحله بعد توییتر به شما پیشنهاداتی نزدیک به این دستهها میدهد. وقتی دستههای مورد علاقه خود را انتخاب کردید روی دکمه continue کلیک کنید.

![](_page_12_Picture_0.jpeg)

توییتر در مرحله سوم، به شما یک مشت حساب کاربری جهت دنبال کردن در توییتر،پیشنهاد میکند. این پیشنهادات مرتبط هستند به دسته هایی که شما در مرحله دوم انتخاب کرده بودید. برای ما ۳۳ حساب کاربری نمایش داده است. ما روی Continue & Follow 33 یعنی فالو کردن ۳۳حساب کابری و ادامه دادن و رفتن به مرحله بعد.

#### [witter, Inc. [US] https://twitter.com/i/start/follow\_interests?sul=-1&sul=393&sul=398&sul=390

![](_page_12_Picture_3.jpeg)

با کلیک کردن بر روی این گزینه، توییتر از شما می خواهد که در صورت تمایل، از طریق آدرس جیمیل، یاهو، هات میل و… دوستان خود را که در توییتر عضو هستند را پیدا کنید و آنها را دنبال کنید. اگر تمایل به این کار دارید، می توانید روی آیکون سرویسهای موجود کلیک کنید و این کار را انجام دهید.

![](_page_13_Picture_0.jpeg)

در صورت عدم تمایل میتوانید روی Skip this step کلیک می کنید تا به مرحله بعد که صفحه اصلی حساب توییترتان است، بروید.

### Twitter, Inc. [US] https://twitter.com/i/start/import

У Getting started

# Find people you know.

Find people you know so you can see what they're sharing. Don't worry, we won't email your contacts without your permission.

![](_page_13_Picture_6.jpeg)

|         | Step 4 of a |
|---------|-------------|
| T       | •           |
| AOL     | M Gmail     |
| Outlook | Y Yahoo     |
| 4       | <b>A</b>    |

Choosing a service will open a window for you to log in securely and import your contacts to Twitter. You'll only find users who have allowed their accounts to be found by email address. We won't email anyone without your consent, but we may use contact information to make Who To Follow suggestions. You can remove your contacts from Twitter at any time.

تصویر زیر صفحه اصلی توییتر شما در اولین مراجعه به توییتر است. همانگونه که مشاهده می کنید در بالاترین قسمت این صفحه که با رنگ زرد مشخص است، توییتر اعلام کرده است که ایمیلی جهت تایید حساب شما به آدرس ایمیل شما ارسال کرده است. شما باید به ایمیل خود مراجعه کنید و ایمیلی که از سوی توییتر ارسال شده است را باز کنید و بر روی لینکی که در داخل متن ایمیل قرار دارد کلیک کنید تا حساب شما تایید شود.

![](_page_14_Picture_0.jpeg)

![](_page_14_Picture_1.jpeg)

دقت کنید که اگر بعد از ۲۴ ساعت ایمیلی از توییتر برای تایید حساب خود دریافت نکردید، ابتدا پوشه اسپم ایمیل خود resend را چک کنید و در صورت نبودن ایمیل ارسالی از سوی توییتر، می توانید با کلیک بر روی گزینه confirmation از توییتر بخواهید که ایمیل تایید حساب شما را مجددا برای شما ارسال کند.

![](_page_15_Picture_0.jpeg)

#### Confirm your Twitter account, Ali Inbox x

![](_page_15_Picture_2.jpeg)

نمونه ای از ایمیل ارسالی توسط توییتر برای تایید حساب توییتر

نکته: دقت کنید که اگر آدرس ایمیل خود را اشتباه وارد کرده اید، از طریق کلیک بر روی گزینه change to update فکته: دقت کنید. email address می توانید آدرس ایمیل حساب توییتر خود را عوض کنید.

هم اکنون شما یک حساب در توییتر دارید و از این پس می توانید با مراجعه به وب سایت توییتر و از طریق Sign in وارد حساب توییتر خود شوید. فقط به این نکته دقت کنید که اگر از مکان های عمومی و یا کامپیوتر دیگران وارد حساب توییتر خود می شوید، علامت چک در کنار گزینه Remember me را بردارید تا نام کاربری و کلمه عبور حساب توییتر شما ذخیره نشود.

علاوه بر آن شما می توانید به راحتی و آنگونه که در درس گذشته به صورت خلاصه گفته شد، توییت کنید. اما هنوز برای توییت کردن زود است! شما باید قبل از آنکه شروع به توییت کردن بکنید، دستی به سر و روی پروفایل توییتر خود بکشید.

پس کمی صبر کنید تا زمان مناسب توییت کردن فرا برسد!

![](_page_16_Picture_0.jpeg)

# نگاهی کلی به صفحه اصلی توییتر

در درس گذشته طرز ساخت حساب در توییتر آموزش داده شد. در این درس نگاهی کلی به صفحه اصلی توییتر می کنیم و در نهایت چگونگی ویرایش پروفایل و تکمیل آن را آموزش خواهیم داد. زمانی که شما با وارد کردن نام کاربری و کلمه عبور وارد حساب توییتر خود می شوید، صفحه ای مانند تصویر زیر را مشاهده می کنید:

![](_page_16_Picture_3.jpeg)

![](_page_17_Picture_0.jpeg)

به طور کلی می توان این صفحه را به پنج بخش تبدیل کرد که در ادامه به توضیح کلی هر بخش می پردازیم و در درس های آینده با جزئیات بیشتر به توضیح هر یک از آنها خواهیم پرداخت.

شماره ۱

این بخش در توییتر را می توان نوار ابزار توییتر نامگذاری کرد به گونه ای که همواره در دسترس است و فرقی نمی کند که شما در پروفایل خود یا یکی از کاربران توییتر باشید یا اینکه در صفحه اصلی توییتر. به همین دلیل باید گفت که جایگاه این بخش در توییتر ثابت است.

این بخش شامل چندین گزینه است که کارکرد هر کدام عبارتست از:

- Search Twitter: به کمک این بخش شما میتوانید در توییتر جستجو کنید. بدین صورت که کلید واژه مورد نظر خود را وارد می کنید و سپس بر روی ذرهبین کلیک کنید یا دکمه Enter را بفشارید. این قابلیت زمانی به درد شما می خورد که بخواهید توییت های دیگران را در مورد یک موضوع خاص بدانید. به عنوان مثال هشتگ «#درسنامه» را جعبه جستجوی توییتر تایپ کنید و سپس دکمه Enter را فشار دهید.

**نکته**: دقت کنید که نتایجی که شما از طریق توییتر مشاهده می کنید، تنها توییت های پرفیو و ریتوییت شده ترینها را نگاه می کنید و اگر بخواهید همه را نگاه کنید باید روی **all** کلیک کنید.

- Home(صفحه اصلی): شما به کمک این گزینه میتوانید به صفحه اصلی توییتر بروید که تصویر بالا نمونهای از این صفحه است.

- Notifications(آگاهسازی): در این بخش میتوانید بازخوردهای مردم نسبت به توییتهای خودتون را ببینید. به عنوان مثال، کدام توییت شما توسط چه کسی ریتوییت یا فیو شده است.

- Discover(یافتن): از این بخش و صفحه میتوانید مطالب داغ توییتر را مشاهده کنید.

– Me(من): این گزینه پروفایل توییتر شما را نشان می دهد که شامل تمامی توییت های ارسالی، تعداد توییتها، تعداد دنبال کنندگان حساب توییتر شما و... است. در درسهای آینده به صورت جزئی تر به بررسی پروفایل خواهیم پرداخت هر چند که در ادامه این درس چگونگی ویرایش پروفایل را خواهیم گفت.

![](_page_18_Picture_0.jpeg)

- Messages(پیامهای خصوصی): به کمک این گزینه می توانید به پیام هایی که دیگر کاربران به صورت خصوصی به شما ارسال می کنند دسترسی داشته باشید و یا به کسانی که آنها را دنبال می کنید پیام خصوصی بفرستید، برای رفتن به این قسمت باید روی آیکون پاکت نامه در سمت راست نوارابزار توییتر کلیک کنید.

- Settings(تنظیمات): از این بخش میتوانید به صفحه تنظیمات توییتر خود مراجعه کنید. آیکون settings دومین آیکون از سمت چپ است. در ادامه بیشتر در مورد این بخش توضیح خواهیم داد.

- New Tweet(توییت جدید): بعد از گزینه Settings گزینهای به صورت یک مربع آبی همراه با یک قلم سفید رنگ دیده می شود که اگر نشانگر ماوس را بر روی آن نگه دارید، عبارت New Tweet را مشاهده خواهید کرد. به کمک این گزینه شما می توانید یک توییت جدید منتشر بکنید.

#### شماره ۲

- Who to follow(افرادی برای دنبال کردن): این قسمت به شما افرادی که ممکن است به آنها علاقه داشته باشید را پیشنهاد می کند. قبلا در همین درس در این مورد صحبت کرده ایم. - مخلفات توییتر: در این قسمت اطلاعاتی مانند توییتر چیست، صفحه راهنمایی توییتر، تبلیغات در توییتر و... در دسترس شما است.

#### شماره ۳

این بخش که در وسط صفحه قرار دارد، بخش اصلی توییتر است. یعنی تایم لاین (TimeLine) که شما میتوانید آخرین توییتهای ارسالی را آنجا مشاهده کنید.

#### شماره ۴

این بخش را می توان به دو قسمت تقسیم کرد که قسمت اول همان جعبه ای است که از طریق آن می توان توییت کرد و در درس مقدمه در مورد آن صحبت کردیم.

![](_page_19_Picture_0.jpeg)

![](_page_19_Picture_1.jpeg)

و قسمت بعد آن را مىتوان به ترتيب به اين صورت توضيح داد:

- TWEETS(توییتها) و FOLLOWING(دنبال شوندهها) و FOLLOWERS(دنبال کنندهها): این سه قسمت به ترتیب به شما تعداد توییتهای شما و آخرین توییتی که کردهاید و تعداد کسانی که شما آنها را دنبال می کنید (Following) و تعداد کسانی که شما را دنبال می کنند (Followers) را نشان می دهند.

شماره ۵

- Trends: در توییتر امکانی به نام تگ زدن وجود دارد که در درس های آینده به آن خواهیم پرداخت. این قسمت به شما پرطرفدارترین تگ ها و عباراتی که توسط کاربران توییتر مورد استفاده قرار گرفته است را نشان می دهد.

- Acitivity: این قسمت به شما آخرین فعالیت دیگر کاربران توییتر که شما آنها را دنبال می کنید را نشان می دهد. در مورد این بخش در آینده بیشتر صحبت خواهیم کرد. با این توضیحات بد نیست که به قسمت ویرایش پروفایل توییتر نگاهی بیاندازیم.

ويرايش پروفايل توييتر

قبل از اینکه چگونگی ویرایش پروفایل را توضیح دهیم، بد نیست کمی در مورد اهمیت ویرایش پروفایل صحبت کنیم.

![](_page_20_Picture_0.jpeg)

اهمیت ویرایش پروفایل در این است که شما به کمک آن می توانید دیگران را تشویق کنید که شما را دنبال کنند و وقتی افراد بیشتری شما را دنبال کنند، صدا شما به افراد بیشتری خواهد رسید و به عبارتی صدایتان بلندتر خواهد بود. زمانی که شما بر روی Settings یا آیکون چرخ دنده در نوارابزار کلیک میکنید، شش گزینه مانند آنچه در تصویر زیر مشاهده میکنید، دیده میشوند که عبارتند از Edit profile (ویرایش نمایه) و lists (فهرستها) و Help (راهنما) و میکنید، دیده میشوند که عبارتند از Sign out (تنظیمات) و در آخر هم Sign out (خروج).

| <u>1</u> |                          | ٩                 |                           |                          |        | جستجو                    |
|----------|--------------------------|-------------------|---------------------------|--------------------------|--------|--------------------------|
| يە ي     | <b>Ali</b><br>ویرایش نما |                   | براs<br>مە                | <b>افرادی</b><br>نمایش ه | Γ      |                          |
| ×        | تها                      | فهرست             | rden                      |                          |        |                          |
| کلید ×   | فای صفحه                 | راهنما<br>میانبرد | <b>±</b><br>tton<br>دنبال |                          | V<br>o | Vanna grat<br>n over to  |
|          | c                        | تنظيما            | + <u>•</u>                | 11                       |        |                          |
|          |                          | خروج              | ، پرطرف                   | حسابھای                  |        | )'you ever<br>hristmas t |

- Edit profile(ویرایش نمایه): شما از طریق همین گزینه می توانید پروفایل خود را ویرایش کنید که در ادامه همین درس در این مورد بیشتر صحبت خواهیم کرد.

- Lists(فهرستها): در این قسمت میتوانید لیستهایی که برای فالوئرهای خودتون در توییتر ایجاد کرده اید را ببینید و مدیریت کنید.

- Help(راهنما): همانگونه که از اسم این گزینه مشخص است، شما با کلیک کردن بر روی آن به قسمت راهنمای توییتر راهنمایی می شوید. دقت کنید که این بخش به زبان انگلیسی در دسترس است.

- Keyboard shortcuts(میانبرهای صفحه کلید): وقتی روی این گزینه کلیک کنید، لیستی از دکمههای میانبر قابل استفاده در توییتر برای شما نمایش داده میشود.

- Settings(تنظیمات): تنظیمات حساب توییتر از طریق این گزینه در دسترس است.

- Sign out(خروج): با کلیک بر روی این گزینه شما از حساب توییتر خود خارج می شوید و به نوعی این گزینه ترجمه انگلیسی «خروج» است.

نکته: دقت کنید اگر از طریق کامپیوتری در مکانی عمومی مانند دانشگاه یا کافی نت وارد حساب توییتر خود می شوید، حتما از حساب توییتر خود خارج شوید تا دیگران نتوانند از حساب توییتر شما سوء استفاده کنند. Settings(تنظیمات)

![](_page_21_Picture_0.jpeg)

# زمانی که شما بر روی گزینه Settings(تنظیمات) کلیک کنید، با پنجرهای مانند تصویر زیر مواجه می شوید که شامل ۷ گزینه مختلف است

| <mark>%</mark> ☆ ⊭ 🤉 | جسنجو                                                                                                    | 👤 من                                           | # يافتن   | 🟠 مفحه املی 🔹 اگاهسازیها                                                                                                    |
|----------------------|----------------------------------------------------------------------------------------------------|------------------------------------------------|-----------|----------------------------------------------------------------------------------------------------|
|                      | ماب خود را تغییر دهید.                                                                                                    | <b>حسـاب کاربری</b><br>تنظیمات اولیه و زبان حس |           |                                                                                                    |
|                      | sup_darsnameh<br>https://twitter.com/sup_darsnameh                                                                                                    | شناسه                                          |           | Ali<br>@sup_darsnameh                                                                                                    |
|                      | Ddarsnameh.com                                                                                                    | نشانی ایمیل                                    | <         | حساب کاربری                                                                                                    |
|                      | استانی ایسی به طورت عمومی سایس داده سی سود. بیستر بدایید.<br>• فارسی                                                                                                    | زيان                                           | <         | امنیت و حریم خصوصی                                                                                                    |
|                      | میخواهید در ترجمه توییتر کمک کنید؟ نگاهی به <b>مرکز ترجمه</b> بیندازید.                                                                                                    |                                                | <<br><    | کذرواژه (رمز عبور)<br>گوشـی                                                                                                    |
|                      | GMT+•¥:Ÿ•) Tehran) ♦                                                                                                    | منطقه زمانی                                    | <         | آگاهسازیهای ایمیلی                                                                                                    |
|                      |                                                                                                    | محتوا                                          | < <       | اکاهسازیها در بخش وب<br>Muted accounts                                                                                                    |
|                      | ام کشور شما<br>کشور خود را انتخاب کنید. انتخاب شما تنها بر روی مرورگر وب شما ذخیره خواهد شد.                                                                                                    | کشور                                           | <         | عيامنا                                                                                                    |
|                      | ا نیازی به مطلع کردن من پیش از نشان دادن رسانههای حساسیتبرانگیز<br>نسبت                                                                                                    | توييت رسانه                                    | <         | طراحی<br>برنامهها                                                                                                    |
|                      | بیست<br>شما تمامی تصاویر و ویدئوها را مشاهده خواهید کرد حتی اگر دارای محتوای<br>حساسیتبرانگیز باشد                                                                                                    |                                                | <         | ابزارکها                                                                                                    |
|                      | اسانههایی که توییت میکنم را به عنوان محتوایی که میتواند حساسیت<br>برانگیز باشد علامت بزن<br>لطفا این گزینه را اگر توییتهای شما شامل محتوای رسانهای حساسیتبرانگیز است،<br>علامت بزنید تا کاربران قبل از دیدن آنها آگاه شوند. |                                                | دہ<br>انه | Twitter © 2014 درباره راهنما شرایط استفا<br>حریم خصوصی کوکیها اطلاعات آگهی<br>نام تجاری وبلاگ وضعیت برنامهها<br>فرصتهایکاری آگهیدادن کسبوکارها رسا<br>توسعهدهندگان |
|                      | درخواست بایگانی توبیتها<br>شما میتوانید درخواست دریافت یک فایل که حاوی اطلاعات شما از اولین توبیت تا به<br>حال است را بدهید. هنگامی که فایل آماده شود، پیوند آن برای دریافت فایلها به شما<br>ایمیل خواهد شد.                | بایگانی توییتر شما                             |           |                                                                                                    |
|                      | ذخيره تغييرات                                                                                                    |                                                |           |                                                                                                    |
|                      | حساب کاربری مرا غیرفعال کن                                                                                                    |                                                |           |                                                                                                    |

![](_page_22_Picture_0.jpeg)

- Account(حساب کابری) : در اینجا شما می توانید تنظیمات حساب توییتر خود را مدیریت کنید. به کمک گزینه Username شما می توانید نام کاربردی خود حق استفاده از فاصله (Space) را ندارید.

از طریق گزینه Email(نشانی ایمیل) شما میتوانید آدرس ایمیلی که با آن حساب توییتر خود را باز کردهاید تغییر دهید.

به کمک گزینه Language(زبان) می توانید زبان توییتر را تغییر بدهید که می توانید زبان را به فارسی تغییر دهید چون ما همانند قبل در ادامه نیز تصاویری که برای شما انتخاب کردیم از محیط فارسی توییتر است.

همچنین شما می توانید از طریق گزینه Time Zone می توانید اختلاف زمانی محل زندگی خود را انتخاب کنید. اگر شما در ایران زندگی می کنید باید گزینه (GMT +03:30 وا انتخاب کنید.

شما علاوه بر متن می توانید عکس و فیلم هم همراه با توییت های خود منتشر کنید؛ به صورت پیش فرض توییتر عکسها و فیلمها را نشان می دهد. اگر میخواهید تصاویری که ممکن است محتوایی مانند صحنه های خشونت داشته باشند را بدون اخطار قبلی مشاهده کنید باید گزینه Do not Inform me before showing media that may (نیازی به مطلع کردن من پیش از نشان دادن رسانههای حساسیتبرانگیز نیست) را چک بزنید.

اگر شما تصاویر و یا محتوایی مانند تصاویر وحشتناک یا خشن منتشر می کنید و می خواهید به دیگران قبل از اینکه آن را مشاهده کنند، اخطار بدهید باید گزینه Mark media I tweet as containing material that may (رسانههایی که توییت می کنم را به عنوان محتوایی که می تواند حساسیت برانگیز باشد علامت بزن) را چک بزنید. دقت کنید که اگر شما اینگونه تصاویر را منتشر کنید و این گزینه را چک نزده باشید، توییتر بعد از مدتی حسابتان را مسدود خواهد کرد. برای اطلاعات بیشتر در این مورد می توانید به این آدرس مراجعه کنید.

آخرین گزینه این بخش Request your archive(درخواست بایگانی توییتها) است. بوسیله این گزینه شما می توانید درخواست یک کپی از آرشیو توییتهای خود را در توییتر ارسال کنید تا بعد از آن بتوانید آن را دانلود کنید. نکته: کاربرانی که تازه وارد توییتر شده اند، ممکن است این امکان را نداشته باشند. بعد از اینکه تغییرات مورد نظر خود را انجام دادید، دقت کنید که بر روی گزینه آبی رنگ Save changes کلیک کنید تا تمامی تغییرات ذخیره شوند.

نکته: اگر می خواهید که حساب توییتر خود را غیرفعال کنید، می توانید از طریق گزینه Deactivate my account که در زیر دکمه Save قرار دارد این کار را انجام دهید. دقت کنید که شما ۳۰ روز بعد غیرفعال کردن حساب توییتر خود وقت دارید که آن را مجددا فعال کنید در غیر این صورت تمامی اطلاعات و توییت هایی که با آن حساب منتشر کرده اید به صورت دائمی پاک خواهند شد. برای اطلاعات بیشتر در این مورد می توانید به این آدرس مراجعه کنید.

![](_page_23_Picture_0.jpeg)

| <mark>⊠ ☆ ⊭</mark> (\ | جستجو                                                                                                    | و من                                           | 👌 صفحه اصلی 🌔 آگاهسازی ها 🛱 یافتن                                                                              |
|-----------------------|----------------------------------------------------------------------------------------------------|------------------------------------------------|----------------------------------------------------------------------------------------------------|
|                       | <b>خصوصی</b><br>خصوصی خود را تغییر دهید.                                                                                                    | <b>امنیت و حریم خ</b><br>تنظیمات امنیتی و حریم |                                                                                                    |
|                       |                                                                                                    | امنیت                                          | Ali                                                                                                    |
|                       | 💿 عدم تایید درخواستهای ورود<br>🔵 ارسال درخواستهای تایید ورود به گوشـی من                                                                                                    | تاييد ورود                                     | @sup_darsnameh                                                                                                 |
|                       | برای فعال کردن این ویژگی در وب لازم است که یک شماره حساب به حساب توپیترتان<br>اجامه کند                                                                                                    |                                                | حساب کاربری                                                                                                    |
|                       | اطلې دیږد.<br>🔵 ارسال تایید ورود به برنامه توپیتر                                                                                                    |                                                | امنیت و حریم خصوصی 🔰                                                                                           |
|                       | بعد از ثبت نام در تأییدسازی ورود در توییتر برای iPhone یا توییتر برای Android،<br>درخواست ها را با یک ضربه تأیید کنید. بیشت بدانید                                                                                                  |                                                | گذرواژه (رمز عبور)                                                                                             |
|                       |                                                                                                    | al in the                                      | گوشى 🖌                                                                                                    |
|                       | □ برای بازیابی ددرواره من نیار به اطلاعات خطوصی است<br>بهطور پیشفرض، تنها با وارد کردن نام کاربری خود میتوانید مراحل بازیابی گذرواژه را                                                                                             | بازیابی کدرواژه                                | آگاەسازىھاى ايمىلى                                                                                             |
|                       | طی کنید. اگر این گزینه را فعال کنید، در صورتی که گذرواژه خود را فراموش کرده<br>باشید، علاوه بر نام باید نشانی ایمیل و یا شماره تلفن خود را نیز وارد کنید.                                                                           |                                                | آگاهسازیها در بخش وب                                                                                           |
|                       |                                                                                                    |                                                | K Muted accounts                                                                                               |
|                       |                                                                                                    | حريم خصوصي                                     | نمايه 🖌                                                                                                    |
|                       | <ul> <li>اجازه بده هر کسی مرا در تصاویر برچسب بزند</li> </ul>                                                                                                    | برچسبزدن تصوير                                 | طراحی                                                                                                    |
|                       | ) فقط به افرادی که آنها را دنبال میکنم اجازه بده مرا در تصاویر برچسب بزنند<br>                                                                                                    |                                                | برنامەھا                                                                                                    |
|                       | به هیچ کس اجازه نده مرا در تصاویر برچسب بزند                                                                                                    |                                                | ابزارکها                                                                                                    |
|                       | 📄 توییتهای من را حفاظت کن                                                                                                    | حریم شخصی توییتر                               |                                                                                                    |
|                       | در صورت انتخاب، تنها کسانی که تایید کردهاید توییتهای شما را دریافت میکنند.<br>توییتهای بعدی شما هم در دسترس همه نخواهد بود. توییتهایی که پیش از این<br>فرستادهاید ممکن است در جاهایی برای عموم قابل دیدن باشد. <b>بیشتر بدانید.</b> |                                                | Twitter © 2014 درباره راهنما شرایط استفاده<br>حریم خصوصی کوکیها اطلاعات آگهی<br>نام تجاری ویلاگ وضعیت برنامهها |
|                       | 🗌 افزودن موقعیت مکانی به توییتهای من                                                                                                    | مكان توييت                                     | فرصتهای کاری اخلی دادن کسب وکارها رسانه<br>توسعه دهندگان                                                       |
|                       | وقتی موقعیت مکانی خود را به توییت اضافه میکنید، توییتر این اطلاعات را ذخیره<br>میکند. می توانید موقعیت مکانی خود را پیش ازفرستادن هر توییت روشـن/خاموش<br>کنید. <b>بیشتر بدانید</b>                                                 |                                                |                                                                                                    |
|                       | پاک کردن تمام اطلاعات مکانی                                                                                                    |                                                |                                                                                                    |
|                       | این گزینه تمام اطلاعات موقعیت مکانی را از توبیتهای قبلی شما پاک میکند. اعمال<br>تغییرات ممکن است بیش از ۳۰ دقیقه طول بکشد.                                                                                                    |                                                |                                                                                                    |
|                       | 🗹 اجازه میدهم دیگران من را از طریق نشانی ایمیلم پیدا کنند                                                                                                    | قابليت كشفشدن                                  |                                                                                                    |
|                       | قابلیت هدفمند کردن توییتر بر اساس بازدید سایتهای اخیر برای شما در دسترس<br>نیست.<br>سوی میکند <b>ا</b>                                                                                                    | شخصىسازى                                       |                                                                                                    |
|                       | تعقیب ندبید ۲<br>تا زمانی که گزینه 'تعقیب نکن' فعال است، سابقه بازدید شما از سایتهایی که دکمه<br>های توبیتری دارند برای شخصیسازی تجربه گشت وگذار شما مورد استفاده قرار<br>نمی گیرد.                                                 |                                                |                                                                                                    |
|                       | تهیه آگهی بر اساس اطلاعاتی که توسط همکاران تبلیغاتی بهاشتراک<br>گذاشته می شود                                                                                                    | محتوای آگھی                                    |                                                                                                    |
|                       | این ویژگی به توییتر اجازه میدهد تا در مورد چیزهای به شما آگوی نشان دهد که<br>پیشتر علاقمندی خود را به آنها نشان دادهاید. در مورد چگونگی عملکرد این ویژگی و<br>تنظیمات اضافی حریم شخصی <b>بیشتر بدانید.</b>                          |                                                |                                                                                                    |
|                       | تعقیب نکنید ∨<br>اگر گزینه "ردیابی نشود" را فعال کرده اید، توییتر اطلاعات مرتبط با مرورگر را از شرکای<br>تبلیغاتی ما دریافت نمی کند تا در نتیجه تبلیغات متناسب با شما را ایجاد کند.                                                 |                                                |                                                                                                    |
|                       | ذخيره تغيبرات                                                                                                    |                                                |                                                                                                    |

![](_page_24_Picture_0.jpeg)

- Security and Privacy(امنیت و حریم خصوصی): به کمک این بخش شما می توانید تنظیمات امنیتی حساب خود را بررسی و فعال کنید.

- Login verification(تایید ورود): این گزینه برای این است که شما بتوانید ورود دو مرحلهایی به توییتر را فعال کنید. متاسفانه فعلا این امکان برای کاربران ایرانی فراهم نیست.

- Password reset (بازیابی گذرواژه): درحالت عادی اگر شما رمز توییتر خود را فراموش کنید، میتوانید با وارد کردن آی دی توییتر خودتون درخواست رمز جدید کنید. اما اگر گزینه Require personal information to reset را تیک بزنید، از شما میخواهد تا اطلاعات بیشتری برای درخواست رمز عبور جدید در اختیار توییتر قرار دهید. مثل: ایمیل یا شماره تلفن.

- Photo tagging (برچسب زدن تصویر): اگر شخصی در توییتر تصویری را خواست منتشر کند، اگر شما در آن تصویر Allow anyone to tag me in photos باشید می تواند شما را در آن تصویر Tag یا برچسب بزند. با انتخاب Allow anyone to tag me in photos (اجازه بده هر کسی مرا در تصاویر برچسب بزند) شما این اجازه را به همه می دهید که اگر خواستند شما را روی تصاویر خود برچسب بزنند. با انتخاب Only allow people I follow to tag me in photos (فقط به افرادی که آنها را دنبال می کنم اجازه بده مرا در تصاویر برچسب بزنند. با انتخاب Do not allow anyone to tag me in photos (به هر کسی مرا در تصاویر برچسب بزند) شما این اجازه را به همه می دهید که اگر خواستند شما را روی تصاویر خود برچسب بزنند. با انتخاب گزینه Only allow people I follow to tag me in photos (فقط به افرادی که آنها را دنبال می کنم اجازه بده مرا در تصاویر برچسب بزنند) شما فقط به کسانی که دنبال می کنید اجازه این کار را می دهید و با انتخاب گزینه Do not allow anyone to tag me in photos (به هیچ کس اجازه نده مرا در تصاویر برچسب بزند) شما وی تصاویر را نمی دهید و با انتخاب گزینه کسی اجازه تک کردن شما روی تصاویر را نمی دهید.

- Protect Privacy(حریم شخصی): شاید شما دوست نداشته باشید که به صورت عمومی توییت های شما دیده شود و هر کسی که خواست بتواند آن را بخواند، برای این مشکل شما توییتر چاره ای اندیشیده است و شما با چک زدن Protect my Tweets(توییت های من را حفاظت کن)، حساب خود را خصوصی می کنید و تنها افرادی که شما درخواست آنها را تایید کنید، می توانند توییت های شما را بخوانند.

- Tweet Location(مکان توییت): یکی از ویژگی های جالب توییتر، امکان اضافه کردن مکانی است که شما از آن توییت می کنید. اگر شما تمایل دارید که مکانی که از آن توییت می کنید را همراه با توییت خود به دیگران نشان دهید، گزینه Add a location to my Tweets(افزودن موقعیت مکانی به توییتهای من) را چک بزنید.

![](_page_25_Picture_0.jpeg)

**نکته ۱**: این امکان را شما می توانید در زمانی که می خواهید توییت کنید نیز فعال یا غیرفعال کنید. هر چند که به طور کلی ما به شما پیشنهاد می کنیم از فعال کردن این گزینه خودداری کنید.

نکته ۲: توییتر این امکان را به شما می دهد که هر زمان که خواستید تمامی اطلاعات مربوط به مکان هایی که همراه با توییت های خود منتشر کرده اید را پاک کنید، برای این کار تنها کافی است که بر روی گزینه delete all location information (پاک کردن تمام اطلاعات مکانی) کلیک کنید و سپس با باز شدن پنجره جدید، بر روی OK کلیک کنید. دقت کنید که بسته به میزان اطلاعات وارد شده در توییتر، این پاکسازی ممکن است تا ۳۰ دقیقه طول بکشد.

Discoverability(قابلیت کشفشدن): این گزینه را زمانی که تیک بزنید به دیگران این اجازه را میدهد که با داشتن ایمیل شما، شما را در توییتر پیدا کنند.

– Password(گذرواژه-رمز عبور) : از طریق این بخش شما می توانید رمز عبور خود را تغییر دهید. شما تنها کافیاست در قسمت New password و Verify password رمز جدید را تایپ کنید.

- **Mobile(گوشی):** به کمک این گزینه شما می توانید از طریق گوشی همراه خود توییت کنید اما متاسفانه این امکان برای کاربران ایران در دسترس نیست.

- Web and Email notification (آگاهسازی های ایمیلی): از طریق این دو بخش شما می توانید از نظر اطلاع رسانی در مورد حساب توییتر خود تنظیماتی را انجام بدهید هر چند که توییتر به صورت پیش فرض تنظیماتی را برای تمامی کاربران توییتر انتخاب کرده است.

- Muted accounts: مدیریت بر روی کاربرانی که قبلا توسط شما mute یا به اصطلاح ساکت شدهاند.

– Profile(نمایه): در ابتدای این درس در مورد آموزش ویرایش پروفایل صحبت کرده ایم و حالا زمان این آموزش است که از طریق این گزینه امکان پذیر است. شما در Profile به ۶ گزینه بر می خورید که در ادامه به کارکرد هر یک از آنها می پردازیم.

![](_page_26_Picture_0.jpeg)

| 🖄 🌣 🎽 🔍 | جستجو                                                                                                    | 👤 من                                                                                       | ازىھا 🛱 يافتن                      | 🚹 صفحه اصلی 🔹 🌒 آگاهس                                                                                                    |
|---------|----------------------------------------------------------------------------------------------------|--------------------------------------------------------------------------------------------|------------------------------------|----------------------------------------------------------------------------------------------------|
|         | تجو و نشان داده میشود.<br><b>د ویرایش کنید.</b> ×                                                               | <b>بایه</b><br>اطلاعات در نمایه عمومی، نتایج جس<br>ل تصاویر و زندگینامه خود را از نمایه خو | نم<br>این<br>حال                   | Ali<br>@sup_darsnameh                                                                                                    |
|         | تغییر عکس ←<br>ن عکس شناسایی شما در توییتر است و همراه با توییتهای شما<br>اهر میشود.                            | عکس<br>ای                                                                                  | ۲<br>۲                             | حساب کاربری<br>امنیت و حریم خصوصی                                                                                                    |
|         | <b>نغییر سربرگ</b><br>عاد پیشنهادی ۵۰۰×۱۵۰۰<br>داکثر حجم فابل ۵ مگابایت                                         | عنوان<br>اب<br><                                                                           | <<br><                             | گذرواژه (رمز عبور)<br>گوشی<br>آگاهیهانه بهای ایمهام                                                                                            |
|         | › کمک نیاز دارید؟ <mark>بیشتر بدانید</mark> .                                                                   | ų<br>410 l                                                                                 | <                                  | اکاهسازیهای ایمینی<br>آگاهسازیها در بخش وب                                                                                                    |
|         | ارد کنید، در نتیجه افرادی که میشناسید میتوانند شما را                                                           | نام فاقعی خود را و<br>شناسایی کنند.                                                        | <<br><                             | Muted accounts<br>نمایه                                                                                                    |
|         |                                                                                                    | <b>مکان</b><br>کجای دنیا هستید                                                             | ۲<br>۲                             | طراحی<br>برنامهها                                                                                                    |
|         | متحاجبة المحاجبة المحاجبة المحاجبة المحاجبة المحاجبة المحاجبة المحاجبة المحاجبة المحاجبة المحاجبة المحاجبة المح | وبسايت (http://                                                                            | <                                  | ابزارکھا                                                                                                    |
|         | ستان دارید؛ استانی آبار اینیه وارد کنید.<br>۱۵ نویسه و یا کمتر.<br>۱60                                          | زندگینامه<br>درباره خودتان در 0                                                            | رایط استفاده<br>گوی<br>کارها رسانه | 2014 © Witter درباره راهنما شر<br>حریم خصوصی کوکیها اطلاعات آز<br>نام تجاری وبلاگ وضعیت برنامهها<br>فرصتهایکاری آگهیدادن کسبوز<br>توسعهدهندگان |
|         | ه قیری پوک<br>برک یا صفحه خرد باتر ستید.<br>۲۰ بیشتر بدانید.                                                    | س بوک<br>قریبتها را به نیایه فیس<br>به مشکل برخوردیا                                       | في                                 |                                                                                                    |
|         | ات                                                                                                    | ذخيره تغيير                                                                                |                                    |                                                                                                    |

![](_page_27_Picture_0.jpeg)

به طور کلی عکس پروفایل یا آواتار و کاور یا سربرگ یکی از مهمترین بخش های پروفایل در یک حساب توییتر هستند. علت اهمیت آواتار از آن جهت است که دیگران به اولین چیزی که در پروفایل هر کسی نگاه می کنند، آواتار است. برای همین همواره این بخش از پروفایل را در تمامی حساب های اینترنتی خود با تصویر دلخواه که می تواند عکس شما و یا تصویری انیمیشنی از خودتان باشد پر کنید.

در توییتر شما با کلیک بر روی Choose File(تغییر عکس) میتوانید تصویر مورد نظر خود را به عنوان آواتار حساب توییتر خود انتخاب کنید.

همچنین شما می توانید برای توییتر خود یک سربرگ و یا COVEr انتخاب کنید. برای این کار می توانید روی تغییر سربرگ کلیک کنید. توجه داشته باشید که ابعاد پیشنهادی ۵۰۰×۱۵۰۰ برای آپلود تصویر سربرگ و حداکثر حجم فابل ۵ مگابایت است.

در قسمت Name(نام) می توانید شما نام مورد نظر خود را انتخاب کنید مثلا نام و نام خانوادگی و یا نام وبلاگ تان. در قسمت Location(مکان) شما می توانید نام محل زندگی خود را که می تواند نام کشور و شهری که در آن زندگی می کنید باشد را وارد کنید.

در قسمت Web(وبسایت) نیز می توانید آدرس وب سایت و یا وبلاگ خود را وارد کنید و در قسمت Bio(زندگی نامه) می توانید توضیحی در مورد خودتان، وب سایت و یا وبلاگ تان بنویسید که این توضیحات باید کمتر از ۱۶۰ حرف باشد.

علاوه بر آن اگر بخواهید که یک نسخه از توییت های شما به پروفایل فیس بوک تان ارسال شود، شما می توانید از طریق قسمت Facebook(اتصال به فیسبوک) و کلیک بر روی Post your Tweets to Facebook این کار را انجام بدهید.

**نکته:** پر کردن تمامی این گزینه اختیاری است و شما می توانید هر کدام را براساس نیاز و نظر خود پر کنید و یا خالی بگذارید.

![](_page_28_Picture_0.jpeg)

دقت کنید بعد از پایان کار بر روی دکمه Save کلیک کنید تا کلیه تغییراتی که انجام داده اید ثبت شوند.

– **Design**(طراحی): شاید شما دوست داشته باشید که تصویر پیش زمینه حساب توییتر خود را عوض کنید؛ توییتر برای این مورد هم چاره ای اندیشیده است و با کلیک بر روی گزینه Design می توانید عکس پیش زمینه را براساس سلیقه خود تغییر بدهید. برای اطلاعات بیشتر در این مورد می توانید به این آدرس مراجعه کنید.

- **Applications**(برنامهها): این گزینه تا زمانی که شما برنامه هایی دیگر را به حساب توییتر خود وصل نکنید، فعال نخواهد شد و اگر شما تازه حسابی در توییتر باز کرده اید، این گزینه را مشاهده نخواهید کرد.

widgets (ابزار کها): با استفاده از ابزار ک ها میتوانید هر خط زمانی عمومی توییتر را به وبسایتتان اضافه کنید.
 به سادگی منبع خط زمان و تنظیمات مربوطه را انتخاب و کد آن را کپی کرده و در متن HTML صفحه خود وارد نمایید.
 برای اطلاعات بیشتر، این مستندات مخصوص توسعه دهندگان را بخوانید.

# نوار ابزار و تایم لاین

در درس گذشته نگاهی کلی به توییتر داشتیم و بخش تنظیمات حساب و پروفایل را نیز توضیح دادیم. در این درس نوار ابزار و تایملاین به یکدیگر بسیار نزدیک و وابسته هستند، در مورد این دو بخش صحبت خواهیم کرد.

![](_page_29_Picture_0.jpeg)

![](_page_29_Picture_1.jpeg)

برای شروع به توضیح تک تک و با جزئیات بخش نوار ابزار توییتر میپردازیم هر چند که در این بین به دلیل وابسته بودن این بخش به تایملاین نیز نگاهی خواهیم انداخت.

همانگونه که در درس گذشته عنوان کردیم، کارکرد گزینهی Twitter بدین صورت است که وقتی شما روی آن کلیک کنید به صفحه اصلی توییتر که همان تایملاین توییتر است خواهید رفت.

![](_page_30_Picture_0.jpeg)

توییتر مانند هر وب سایت دیگری بخشی برای جستجو دارد که شما به کمک آن میتوانید در میان توییتهایی که میلیونها کاربر این شبکه اجتماعی منتشر کرده اند جستجو کنید. برای این کار شما باید در بخشی که کلمه میلیونها کاربر این شبکه اجتماعی منتشر کرده اند جستجو کنید. برای این کار شما باید در بخشی که کلمه Search (جستجو) را نوشته شده است کلید واژه یا هشتگ کلمه مورد نظر خود را تایپ کنید و سپس بر روی کلید Enter و یا تصویر ذره بین کلیک کنید. به عنوان مثال تصویر زیر نتایج جستجوی #درسنامه در توییتر است.

| ⊠ ☆ ⋈ ⊙                                                                                                    | درسنامه 🖌 🖌                                                                                                    | 👤 من           | # يافتن | ی 🧳 آگاهسازیها      | 슑 صفحه اصلح                                                        |  |
|----------------------------------------------------------------------------------------------------|----------------------------------------------------------------------------------------------------|----------------|---------|---------------------|--------------------------------------------------------------------|--|
| افرادی برای دنبال کردن به <sub>دوزآور</sub> ی                                                                                                    | نتايج جستجو برای <b>#درسنامه</b> ا                                                                                       | •••            | ·       |                     | √همه چيز                                                           |  |
| ، نمایش همه                                                                                                    | برتر / همه                                                                                                    |                |         |                     | كاربرها                                                            |  |
| A constraint of the second second | ۲۱۰ @darsnameh DarsName                                                                                                  | eh 🕟           |         |                     | عکسها                                                              |  |
| 💙 دنبال کنید                                                                                                    | را <b>درستامه</b> # قاصله زمانی درسها و ازمونها را دم نمی کند؟<br>والی که خیلی از شیما ازمون پرسیدن:)                    |                |         |                     | ويديوها                                                            |  |
| <ul> <li>AlanCarr Alan Carr (م) (م) (م) (م) (م) (م) (م) (م) (م) (م)</li></ul>                                                                                                    | goo.gl/2VkpnN pic.twitter.com/tHcaARLI:<br>نمایین عکس                                                                    | 38             |         |                     | اخبار                                                              |  |
| 👀 دنبال کنید                                                                                                    |                                                                                                    |                | -       |                     | گاەنماھا                                                           |  |
| حسابهای پرطرفدار <sup>،</sup> دوستانتان را پیدا کنید                                                                                                    | darsnameh <b>DarsNam</b> é» ۲۰۰ شهریور<br>میدانید بیماریای به نام ۶۶۶هراسی داریم؟<br>pic.twitter.com/3eo1WoDdd در سنامه# |                |         | يشرفته              | جستجوی پ                                                           |  |
|                                                                                                    |                                                                                                    |                |         |                     | √همه افراد                                                         |  |
| Twitter © 2014 درباره راهنما شرایط استفاده<br>حریم خصوصی کوکیها اطلاعات آگهی<br>بارچه مارگ میزی میریا معل                                                                                                    | که منجر به ترس از عدد ۶۴۶ میشود؟                                                                                         | 5              |         | که دنبال میکنید     | از کسانی ک                                                         |  |
| نام نجری ویدی وصفیت برنامهها<br>فرصتهایکاری آگهی،دادن کسبوکارها رسانه<br>تصویه برگان:                                                                                                    |                                                                                                    |                |         |                     | √همه جا                                                            |  |
| ئۇسغەدھىدى                                                                                                    |                                                                                                    |                |         |                     | نزدیک شـما                                                         |  |
|                                                                                                    |                                                                                                    |                |         | داغ · تغییر<br>BadP | موضوعات<br>Scotland<br>DWTS#<br>London<br>Cilla#<br>ageantTalents# |  |
|                                                                                                    |                                                                                                    |                |         |                     | R1JamesBay#                                                        |  |
|                                                                                                    | ۱۳۰ @MahdiFakhr <b>Mahdi Fak</b><br>ره جدید- آموزش# مقدماتی <b>درسنامه</b> #   متلب#<br>htt:h/1CuCD                      | hr<br>دو<br>۸۶ |         |                     | MIVEMA#<br>Shaun Wright<br>Christmas<br>Adrian Peterson            |  |
|                                                                                                    | ىترەن ** بارتوپىت * برگزىدن ** بىشتر                                                                                     | گس             |         |                     |                                                                    |  |

**نکته:** دقت کنید که نتایج جستجو براساس توییت هایی است که به صورت عمومی منتشر شدهاند و اگر کسی در مورد کلید واژه مورد نظر شما توییت کرده باشد اما حساب او خصوصی باشد، توییت او در نتایج جستجو مشاهده نخواهد شد.

**نکته**: شما ابتدا توییتهای برتر را مشاهده خواهید کرد، که میتوانید با انتخاب **all**(همه) تمامی و آخرین توییتهایی که با هشتگ درسنامه ارسال شدهاند را مشاهده کنید.

![](_page_31_Picture_0.jpeg)

- اگر شما بخواهید که کلید واژه خود را ذخیره کنید تا در دفعات دیگر نیازی به تایپ آن نباشد، می توانید از طریق گزینه Save(ذخیره) که در گوشه سمت چپ قرار دارد، این کار را انجام دهید.

- اگر شما بخواهید که پروفایل توییتر خود را مشاهده کنید، می توانید با کلیک بر روی گزینه Profile(من)، در نوارابزار به آن دسترسی پیدا کنید. زمانی که شما بر روی این گزینه کلیک کنید، تصویری مانند تصویر زیر را مشاهده خواهید کرد.

![](_page_31_Picture_3.jpeg)

همانگونه که مشاهده می کنید در این صفحه شما میتوانید آخرین توییتهایی که کردهاید را مشاهده کنید. علاوه بر آن و به کمک گزینه «توییتها» میتوانید تعداد توییتهای خود را ببینید، با استفاده «عکسها/ویدئوها» تصاویر و ویدیوهایی که ارسال کرده اید را ببینید، با استفاده از گزینههای «دنبالشوندهها» و «دنبال کنندهها» تعداد افرادی را که در توییتر

![](_page_32_Picture_0.jpeg)

دنبال میکنید و شما را دنبال میکنند را مشاهده کنید.با استفاده از گزینه «برگزیدهها» میتوانید توییتهایی که پسندیدید را ببینید. همچین برای مدیریت لیستهای توییتری که ساختهاید میتوانید روی «فهرستها» کلیک کنید.

قسمت Similar to you(افرادی برای دنبال کردن)، توییتر، کاربران توییتر را که مانند شما هستند را نشان می دهد و به کمک آن می توانید افرادی را که شبیه خودتان هستند را راحت تر پیدا و آنها را دنبال کنید.

**نکته:** شما می توانید با کلیک بر روی view all (نمایش همه) لیست کامل افراد شبیه به خودتان و همچنین لیست کامل افرادی را که دنبال می کنید را مشاهده کنید.

اگر می خواهید پاسخ های دیگران را به توییتهای خود را مشاهده کنید، باید گزینه notifications(آگاهسازیها) را که در قسمت بالای سمت راست و مقابل آیکون صفحه اصلی قرار دارد، انتخاب کنید..

برای درک بهتر معنای پاسخ دادن به یک توییت، شاید بد نباشد یک مثال بزنیم. فرض کنید که شما یک توییت در مورد یک نرمافزار کردهاید و سوالی در این مورد پرسیده اید: «چطوری می تونم نرم افزار ورد را نصب کنم؟». در پاسخ به این سوال شما، کاربر دیگری در توییتر می گوید: «باید بر روی گزینه Setup کلیک کنی.». شما برای اینکه بتوانید پاسخ این کاربر را ببینید باید به بخش آگاهسازی بروید و اگر بخواهید پاسخ دیگری برای کاربر مورد نظر بفرستید باید بر روی گزینه (پاهه) (پاسخ) کلیک کنید تا قادر باشید به این کار باشید.

یکی از اصطلاحاتی هم که با ظهور توییتر در فضای وب رایج شده است، واژه «بازتوییت یا Retweet» است که به معنای «دوباره توییت کردن» است. کاربرد ریتوییت این است که اگر شما از توییتی خوشتان بیایید که می تواند یک خبر مهم و یا یک جوک باشد، با ریتوییت کردن، آن توییت را بدون آنکه مجددا تایپ کنید، در حساب توییتر خود بازنشر می کنید و دنبال کنندگان شما می توانند آن را بخوانند. از آوریل سال ۲۰۱۵، توییتر امکان اضافه کردن نظر شما به توییتی که بازنشر می کنید را نیز اضافه کرده است. به این ترتیب که وقتی روی گزینه یrestweet یا بازتوییت کلیک می کنید، صفحه زیر باز می شود و به شما امکان می دهد که نظرتان را نیز اضافه کنید.

اگر بخواهید که به یکی از کاربران توییتر که یکدیگر را دنبال می کنید یک پیام خصوصی ارسال کنید، از طریق گزینه Messages(پیامهای خصوصی) که تصویر یک پاکت نامه در گوشه بالا سمت چپ تصویر است این امکان وجود دارد. زمانی که بر روی گزینه Messages کلیک کنید، تصویری مانند تصویر زیر را مشاهده می کنید.

![](_page_33_Picture_0.jpeg)

![](_page_33_Picture_1.jpeg)

Messages شامل یک ستون است که لیست افرادی که به شما پیام خصوصی فرستاده اند را نشان می دهد.دقت کنید که برای دیدن پیام های خصوصی باید از طریق یکی از کاربرهایی که میخواهید پیامش را کامل بخوانید کلیک کنید تا پیام های خصوصی رد و بدل شده را بخوانید.

اگر هم بخواهید که به یکی از کاربران توییتر پیام خصوصی بزنید، با کلیک بر روی گزینه New Message یا «پیام جدید» پنجره ای مانند تصویر زیر باز می شود که در قسمت «الف» شناسه کاربر گیرنده (Username) و در قسمت «ب» متن پیام خودتان را می نویسید و در نهایت بر روی Send یا «ارسال پیام» کلیک می کنید. دقت کنید که برای ارسال پیام خصوصی نیز شما با محدودیت کاراکتر ۱۴۰ حرفی مواجه هستید.

![](_page_34_Picture_0.jpeg)

| ×         |                        | م > جدید                     | پیامهای مستقی         |
|-----------|------------------------|------------------------------|-----------------------|
| Darsnameh | الف                    |                              |                       |
|           |                        |                              |                       |
|           |                        |                              |                       |
|           |                        |                              |                       |
|           |                        |                              |                       |
|           |                        |                              |                       |
|           |                        |                              |                       |
| ų         | گرفتن توییتر هستیم. :) | ىلى است و درحال آزمايش و ياد | سلام درسنامه. اینجا ء |
|           | 60                     |                              | Constant 💽            |
|           | 69                     |                              | 🛛 افزودن عدس          |

در بخش یافتن(Discover)، شما گلچینی از آنچه در توییتر در حال رخ دادن است را مشاهده می کنید. این بخش چهار گزینه مجزا دارد که عبارتند از:

![](_page_35_Picture_0.jpeg)

| 👤 من                     | # يافتن | 🏠 صفحه اصلی 🛛 🌲 آگاهسازیها     |  |
|--------------------------|---------|--------------------------------|--|
| توييتها                  | <       | توييتها                        |  |
| آنچه در حال رخ دادن است، | <       | فعاليت                         |  |
|                          | <       | افرادی برای دنبال کردن         |  |
| 🖈 برگزیده شده توسط       | <       | دوستانتان را پیدا کنید         |  |
| @larryapplause .         | <       | حسابهای پرطرفدار               |  |
|                          |         | موضوعات داغ · <sub>تغییر</sub> |  |

گزینه Activity(فعالیت)، شما بوسیله این گزینه می توانید فعالیت دیگر کاربران توییتر را که دنبال می کنید را مشاهده کنید. به عنوان مثال شما می توانید از طریق این بخش ببینید که دوستان شما در توییتر چه توییتی را ریتوییت کردهاند، چه کسی را دنبال کرده اند، چه توییتی را به عنوان توییت جذاب ذخیره کرده اند و ده ها مورد دیگر که با کمی گردش در این بخش متوجه تمامی این موارد خواهید شد. اهمیت این بخش در این است که شما به کمک آن می توانید آنچه را که دوستان شما در حال انجام دادن هستند و ممکن است برای شما نیز جذاب و خواندنی باشد را مشاهده کنید. جالب است نه؟!

از طریق گزینه Who To Follow(افرادی برای دنبال کردن) شما می توانید افراد جدیدی را پیدا کند و آنها را دنبال کنید. توییتر براساس افرادی که شما آنها را دنبال می کنید، افراد جدید را پیشنهاد می دهد و به این صورت شما به راحتی و از طریق این گزینه می توانید با ده ها کاربر توییتر که دوستان شما در توییتر آنها را دنبال می کنند آشنا شوید و آنها را دنبال کنید.

تصویر زیر شمایل کلی از Who To Follow است که در ادامه به توضیح هر بخش آن می پردازیم.

![](_page_35_Picture_5.jpeg)

![](_page_36_Picture_0.jpeg)

از طریق گزینه **Import**(دوستانتان را پیدا کنید)، شما قادر خواهید بود دوستان خود را از شبکههای دیگر اجتماعی یا با دراختیار داشتن آدرس ایمیل آنها، آنها در توییتر دنبال کنید.

با کمک گزینه آخر که Interests(حسابهای پرطرفدار) نام دارد، شما میتوانید براساس موضوعات مختلف، افراد، وب سایت ها، خبرگزاری ها و... را پیدا و دنبال کنید که با کمی گشت و گذار می توانید حساب های توییتر جالبی در بین آنها پیدا کنید. برای همین به شما پیشنهاد می کنیم که دستکم یک بار هم که شده در تمامی موضوعات این بخش گشت و گذاری بکنید.

به دلیل این که در مورد دو گزینه New Tweet(نوشتن یک توییت تازه) در درس گذشته صحبت کرده ایم، از توضیح آنها در اینجا خودداری می کنیم و می توانید به درس گذشته مراجعه کنید.

با این توضیحات، تمامی قسمت های بخش نوارابزار توضیح داده شد و نوبت به بررسی بخش تایم لاین میرسد، بخشی که می توان آن را قلب تپنده توییتر نامید و شما از طریق آن می توانید توییت های دیگران را بخوانید و به آنها واکنش نشان دهید.

زمانی که شما بر روی گزینه Home «خانه» در نوار ابزار کلیک کنید، به صفحه اصلی توییتر خواهید رفت که میتوانید از آنجا نیز توییتی ارسال کنید. در ادامه می گوییم که شما چگونه میتوانید این کار را انجام دهید.

در درس «مقدمه» به صورت گذرا در مورد چگونگی توییت کردن صحبت کردیم و اینکه با کلیک بر روی جعبه سفید رنگی که در داخل آن نوشته شده «نوشتن یک توییت تازه...» میتوانید متن مورد نظر خود را بنویسید و آن را توییت کنید. تصویر زیر نشان دهنده همان بخش است.

![](_page_36_Picture_7.jpeg)

![](_page_37_Picture_0.jpeg)

در داخل کادر سفید رنگ شما میتوانید متن خود را تایپ کنید. اگر دقت کنید در کنار عبارت Tweet(توییت) عدد ۱۴۰ نوشته شده که نشان دهنده ۱۴۰ حرف است و شما مجاز هستید همین تعداد حرف را تایپ کنید. با تایپ کردن هر حرف این عدد کم شده و به شما تعداد حرف های باقیمانده را نشان می دهد، مثل تصویر بالا که ۷۱ را نشان میدهد.

در تصویر شما یک آیکون دوربین عکاسی مشاهده میکنید که توسط آن شما میتوانید همراه با توییت خود عکس نیز ضمیمه کنید. برای این کار تنها کافی است که بر روی آیکون دوربین کلیک کنید تا پنجره ای باز شود و از طریق آن عکس مورد نظر خود را پیدا کرده و با انتخاب آن بر روی گزینه Open کلیک کنید.

اگر بخواهید که مکان جغرافیایی جایی که از آن توییت می کنید را همراه با توییتر خود نشان دهید، می توانید با کلیک بر روی آیکون کناری دوربین، مکان جغرافیایی محلی که از آن توییت می کنید را نشان دهید.

نکته ۱: اگر شما در قسمت تنظیمات حساب توییتر خود که در درس گذشته آن را توضیح داده ایم، گزینه Add a نکته ۱: اگر شما در قسمت تنظیمات حساب توییتر از شما می خواهد که این امکان را فعال کنید و پنجره ای مانند تصویر زیر باز می شود. در غیر این صورت مکان جغرافیایی شما به متن توییت شما ضمیمه می شود.

|                               | سـلام به همه. من جدیدم! توییت کردن رو<br>از آموزشهای <b>#درسـنامه</b> یاد گرفتم.      |
|-------------------------------|---------------------------------------------------------------------------------------|
|                               | وبيت 🖌 🕺 توبيت                                                                        |
| l                             | افزودن موقعیت مکانی به توییته                                                         |
| ید، توییتر آن<br>قعیت مکانی   | موضو اگر توییت شـما حاوی اطلاعات مکانی باش<br>مکان را ذخیرہ میکند. شـما میتوانید مو   |
| /روشـن کنید، ا<br>موقعیتهای ۲ | خود را قبل از فرستادن هر توییت خاموش<br>#DWTS و همیشه این امکان را دارید که تاریخچه ر |
| شتر بدانید                    | London مکانی را از توییتهای خود حذف کنید. بی<br>#Talents                              |
|                               | دن مکانیابی الان نه Cilla#                                                            |
|                               | Westfield Stratford                                                                   |

نکته ۲: دقت کنید که اگر در خانه خود توییت کنید و این قابلیت را فعال کرده باشید و همراه با توییت خود ارسال کنید، تمامی دنبال کنندگان شما می توانند به آدرس تقریبی منزل شما دسترسی داشته باشند! به همین دلیل ما به شما

![](_page_38_Picture_0.jpeg)

پیشنهاد می کنیم که این قابلیت را تنها در مواردی مانند گردش در یک پارک و مکان های عمومی فعال کنید و یا اصلا از آن به دلیل حفظ حریم خصوصی خود استفاده نکنید.

**نکته ۳:** قابلیت ارسال عکس و مکان جغرافیایی کاملا اختیاری است و شما میتوانید از هیچ کدام از این قابلیت ها استفاده نکنید.

زمانی که شما توییت خود را در کادر سفید رنگ نوشتید و در صورت تمایل عکس یا مکان جغرافیایی مورد نظر خود را هم اضافه کردید، میتوانید با کلیک بر روی گزینه Tweet(توییت)، پیام یا همان توییت خود را ارسال کنید.

# توییتر به زبان اعداد و آمار

در درس گذشته به بررسی نوار ابزار و تایم لاین در توییتر پرداختیم. در این درس به صورت کامل بر روی ستون سمت راست و چپ در صفحه اصلی توییتر میپردازیم.

![](_page_39_Picture_0.jpeg)

![](_page_39_Picture_1.jpeg)

با نگاهی به این قسمت می توان علت انتخاب عنوان این درس یعنی «توییتر به زبان اعداد و آمار» را پیدا کرد. همانگونه که می بینید اکثر اطلاعات موجود در این قسمت به زبان اعداد و آمار است که در ادامه به توضیح هر یک از آنها می پردازیم.

همانگونه که در تصویر بالا مشاهده می کنید، این بخش از توییتر را می توان به ۴ قسمت تقسیم کرد که با شماره های ۱ و ۲ و ۳ و ۴ نشان داده شده اند.

شماره ۱

![](_page_40_Picture_0.jpeg)

عدد مقابل Tweets(توییتها) تعداد توییت های ارسال شده توسط شما را نشان می دهد. عدد مقابل Following(فالویینگها)ا تعداد افرادی را که شما حساب توییتر آنها را دنبال می کنید را نشان می دهد. عدد مقابل Followers(دنبالکنندهها) تعداد افرادی را که حساب توییتر شما را دنبال می کنند را نشان می دهد.

#### شماره ۲

در این قسمت توییتر براساس افرادی که شما دنبال می کنید، افراد جدیدی را به شما برای دنبال کردن پیشنهاد می دهد. برای دنبال کردن افراد پیشنهادی در توییتر، تنها کافی است که شما بر روی گزینه Follow(دنبال کنید) در مقابل نام هر حساب توییتر کلیک کنید و در صورت عدم علاقه به فرد پیشنهادی، بر روی علامت ضربدر در مقابل نام فرد پیشنهاد شده کلیک کنید و در صورت تمایل به مشاهده لیست کامل افراد پیشنهادی نیز تنها کافی است که بر روی گزینه View

#### شماره ۳

یکی از ویژگی های جالب و هیجان انگیز توییتر آن است که شما می توانید پرطرفدارترین بحث هایی که در توییتر توسط میلیون ها کاربر این شبکه اجتماعی صورت گرفته است را رهگیری و مشاهده کنید. در این قسمت که به نام موضوعات داغ یا ترندز (Trends) شناخته می شود، شما می توانید پرطرفدارترین کلمات یا جملات توییت شده توسط دیگران را مشاهده کنید.

> موضوعات داغ · تغییر Scotland DWTS# London Westfield Stratford BadPageantTalents# Cilla# R1JamesBay# MTVEMA# Apple Shaun Wright

تصویر بالا نشان دهنده ترندز است که همواره توییتر ۹ الی ۱۰ مورد برتر را نمایش میدهد که در برخی موارد یکی از این موارد به صورت آگهی تبلیغاتی نمایش داده می شود که توییتر با نوشتن Promoted آن را مشخص میکند. علاوه بر آن شما میتوانید براساس منطقه جغرافیایی، ترندزهای مختلف را مشاهده کنید. برای این کار تنها کافی است که بر روی Change(تغییر) در مقابل ترندز کلیک کنید و سپس منطقه جغرافیایی مورد نظر خود را مشخص کنید. به عنوان مثال در تصویر بالا منطقه جغرافیایی جهان (Worldwide) انتخاب شده است و شما می توانید ۳۱ کشور مختلف را انتخاب کنید که متاسفانه نام ایران در بین این کشورها نیست.

![](_page_41_Picture_0.jpeg)

شماره ۴

در این بخش شما می توانید به صفحاتی مانند توییتر چیست، راهنمای توییتر، نسخه موبایل توییتر و... دسترسی پیدا کنید.

با پایان این درس شما با تمامی بخش های توییتر آشنا شدید و هم اکنون شما می توانید به راحتی در توییتر بچرخید و از توییت خواندن و توییت کردن لذت ببرید. اما شاید شما علاقه داشته باشید که با ترفندهای توییتر آشنا شوید که در درس آینده شما را با ترفندهای مختلف توییتر آشنا خواهیم کرد.

# ترفندهای توییتر

تاکنون شما را با ساختار و بخش های گوناگون توییتر آشنا کردیم و هم اکنون شما هر آنچه را که باید در مورد توییتر بدانید را آموخته اید. اما توییتر مانند هر ابزار دیگری ترفندهایی دارد که هدف این درس آموزش این ترفندها و نکات ریزی است که شاید به چشم نیایند، اما در استفاده بهینه از توییتر بسیار کمک خواهند کرد.

**ارسال توییت همراه با لینک** در درس «نوار ابزار و تایم لاین» در مورد چگونگی ضمیمه کردن عکس و مکان جغرافیایی صحبت کردیم؛ اما شاید شما بخواهید که آدرس یک وب سایت یا یک لینک را همراه با توییت خود ارسال کنید. برای این کار تنها کافی است که لینک مورد نظر خود را در جعبه ارسال توییتر وارد کنید و سپس آن را همراه با متن خود ارسال کنید.

![](_page_42_Picture_0.jpeg)

![](_page_42_Picture_1.jpeg)

همانگونه که در تصویر بالا مشاهده می کنید، یکی از مطالب وبلاگ درسنامه را می خواهیم توییت کنیم. اگر دقت کنید می بینید که آدرس مطلب مورد نظر وبلاگ یا همان لینک به صورت کامل وارد شده است.

علاوه بر آن توییتر به صورت خودکار و در زمانی که یک لینک بسیار طولانی باشد لینکها را به صورت کوتاه شده نمایش می دهد. علت این کار آن است که کاربران توییتر به تعداد بیشتری حرف دسترسی داشته باشند تا توییتر خود را تکمیل کنند.

برای درک بهتر فرض کنید که شما یک لینک دارید که طول آن بیشتر از ۱۴۰ حرف است و می خواهید آن را توییت کنید. شما این لینک را در حالی می خواهید توییت کنید که طول آن بیشتر از ۱۴۰ حرف است و عملا براساس محدودیت توییتر امکان پذیر نیست! به همین دلیل توییتر در این مورد چاره ای اندیشیده است و خودش به صورت خودکار لینک های بلند را کوتاه می کند و نمایش می دهد.

**نکته**: دقت کنید که عدد نمایش داده شده در کنار گزینه Tweet که در تصویر بالا ۴۸ است، نشان دهنده تعداد حرف های باقی مانده همراه با لینک است. **نکته**: شما میتوانید خودتان لینک خود را کوتاه کنید بوسیله سرویسهای کوتاه کننده لینک مانند Goo.gl

پاک کردن یک توییت

در برخی موارد ممکن است که شما به اشتباه متن، لینک یا تصویری را توییت کرده باشید و بخواهید آن را پاک کنید. برای اینکه بتوانید توییت مورد نظر خود را پاک کنید، باید به صورت زیر عمل کنید.

![](_page_43_Picture_0.jpeg)

ابتدا به پروفایل توییتر خود مراجعه کنید و سپس توییتری که میخواهید آن را پاک کنید را پیدا کنید. زمانی که نشانگر ماوس را بر روی سه نقطه چین در کنار توییت خود میبرید، سه گزینه در زیر توییتر شما ظاهر میشود که یکی از آنها Delete(پاک کردن توییت) است. با کلیک بر روی آن پنجره ای باز می شود که از شما در مورد پاک کردن توییت و اطمینان از این کار سوال میکند که شما با کلیک کردن بر روی «حذف» آن توییت را پاک می کنید.

| بیشتر ∨  | برگزیدهها<br>۱ | دنبالکنندهها<br>۲        | دنبالشوندهها<br><b>۳۴</b>         | توییتها<br>۱ |
|----------|----------------|--------------------------|-----------------------------------|--------------|
|          | ι              | ا و پاسخ ھ               | ا توييت ه                         | توييتھ       |
|          | #              | ۱۸۰ شهریور<br>ینتوپیتمن# | sup_darsnameh@<br>ام توییتر! نخست | Ali 🚺 سلا    |
|          |                |                          | * 13                              | •            |
|          | ردن توييت      | پاکک                     |                                   |              |
| سايت خود | ادن توییت در س | قرارد                    |                                   |              |
| مایه شما | ناق به صفحه ن  | سنج                      |                                   |              |
|          |                |                          |                                   |              |

**نکته**: دقت کنید توییتی که شما آن را پاک کردهاید، ممکن است در نرم افزارهایی که به کمک آنها نیز می توان توییت کرد و یا توییت های دیگران را خواند، پاک نشود به همین دلیل همواره قبل از توییت کردن به توییتی که می خواهید منتشر کنید فکر کنید.

#### رونوشت دادن به دیگران

اگر نامهای اداری را مشاهده کنید، خواهید دید که در انتهای آن بسته به نیاز به چندین سازمان و یا فرد رونوشت شده است. در توییتر نیز شما می توانید توییت خود را به دیگران رونوشت بدهید تا آنها نیز از توییت شما مطلع شوند. برای این کار شما باید در انتهای توییت خود علامت @ را گذاشته و سپس نام کاربری فردی که می خواهید به آن رونوشت بدهید را تایپ کنید.

به عنوان مثال اگر بخواهید در مورد درسنامه توییتی بنویسید و بخواهید درسنامه از آن مطلع شود، باید در آخر توییت خود @Darsnameh را وارد کنید، مثلا: «من از دوره توییتر راضی هستم. @darsnameh».

![](_page_44_Picture_0.jpeg)

دقت کنید @ باید قبل نام کاربری یا یوزرنیم بیاید، مثل:

### @Darsnameh

با این کار یک نسخه از توییت شما به حساب درسنامه ارسال خواهد شد که از طریق @darsnameh قابل مشاهده خواهد بود.

### هش تگ (HashTag)

شاید تاکنون این اصطلاح را نشنیده باشید هر چند که در درس گذشته به صورت خلاصه به آن پرداختیم.

منظور از هش علامت # است و تگ نیز همان برچسب است و اصطلاح هش تگ به معنای برچسب زدن یک توییت خاص است. برای درک بهترین این ویژگی توییتر بد نیست که مثالی بزنیم.

فرض کنید که شما میخواهید در مورد درسنامه یک توییت منتشر کنید و در آن دوره توییتر را معرفی کنید و این جمله را در توییتر تایپ می کنید: «دوره توییتر درسنامه دوره ای است در مورد آموزش و استفاده از توییتر.»

برای اینکه شما این توییت را برچسب بزنید تنها کافی است که به عنوان مثال #darsnameh و #twitter را اضافه کنید و یا خود کلمه توییتر را هشتگ کنید، سپس بر روی گزینه Tweet کلیک کنید. این کار باعث می شود که به توییتر در دسته بندی توییتها و همچنین افرادی که به دنبال درسنامه و توییتر هستند کمک کنید و به نوعی روش رسیدن به توییت های مرتبط را راحت تر کنید.

مثلا اگر کسی بخواهد توییت هایی که در مورد درسنامه شده است را مشاهده کند، تنها کافی است که در بخش جستجو #darsnameh را جستجو کند تا هر آنچه در مورد درسنامه در توییتر منتشر شده و دارای تگ یا همان برچسب درسنامه است را مشاهده کند.

دقت کنید که شما می توانید توییت های خود را با کلمات فارسی نیز برچسب بزنید مانند #درسنامه. پس یادتان نرود که اگر در مورد موضوع خاصی مانند درسنامه توییت کردید، حتما آن را همراه با تگ ارسال کنید.

![](_page_45_Picture_0.jpeg)

نگاهی دیگر به پروفایل حساب توییتر

![](_page_45_Picture_2.jpeg)

در درس های گذشته در مورد پروفایل توییتر صحبت شده است با این حال بد نیست که نگاهی دیگر به این بخش داشته باشیم. اما قبل از این شاید بد نباشد که در مورد سه گزینه Favorite و Reply و Reply توضیح بدهیم.

اگر شما به قسمت تایم لاین مراجعه کنید و نشانگر ماوس خود را بر روی یکی از توییتهایی که توسط دیگران ارسال شده است نگه دارید، سه گزینه Favorite(آیکون ستاره رنگ) و Retweet(دوکمان) و Reply(یک کمان) ظاهر می شوند.

اگر شما زمانی با توییت جالبی مواجه شدید که بخواهید آن را بعدا بخوانید یا مرور کنید، گزینه Favorite به کار شما خواهد آمد. با کلیک بر روی گزینه Favorite توییت مورد نظر شما در بخش Favorites در پروفایل توییتر شما ذخیره می شود و شما می توانید در دفعات بعد با مراجعه به این بخش، این توییت را مشاهده کنید. این امکان زمانی به درد می خورد که شما با اخباری جالب مواجه می شوید اما وقت خواندن آنها را ندارید و می خواهید آن را برای خواندن در آینده

در درس «نوار ابزار و تایم لاین» در مورد ریتوییت و کارکرد آن به صورت مفصل صحبت کرده ایم و به همین دلیل شما می توانید به آن درس مراجعه کنید. اما اگر بخواهیم به صورت خلاصه به آن اشاره کنیم، اگر شما از توییتی خوشتان آمد و یا حاوی خبر مهمی باشد که بخواهید آن را با دیگران به اشتراک بگذارید، تنها کافی است که بر روی Retweet کلیک کنید تا توییت مورد نظر شما در حساب توییتر شما نیز مجددا توییت شود.

در درس «نوار ابزار و تایم لاین» به قسمتی به نام @darsnameh اشاره کردیم که در آن شما می توانید واکنش دیگران به توییت های خود را مشاهده کنید. اما شاید سوالی که برای شما با خواندن آن بخش پیش بیاید این است که چگونه می توان به توییت کاربر دیگری واکنش نشان و پاسخ داد. جواب این سوال این است که شما با کلیک بر روی گزینه Reply می توانید به توییت دیگران واکنش نشان بدهید. زمانی که شما بر روی این گزینه کلیک کنید، پنجره ای باز می شود که به کمک آن می توانید نظر و پاسخ خود را در آن نوشته و سپس بر روی گزینه Tweet کلیک کنید.

بلاک کردن و اسپم اعلام کردن حساب های توییتر

![](_page_46_Picture_0.jpeg)

اگر در دوره «استاد بزرگی ایمیل و جیمیل» درسنامه ثبت نام کرده باشید، با واژه «اسپم» و روش های مبارزه با آن در ایمیل آشنا شده اید. در توییتر نیز مانند ایمیل که شما به صورت روزانه ده ها ایمیل اسپم دریافت می کنید، حساب هایی وجود دارند که مشغول انتشار لینک های تبلیغاتی و یا آلوده به بدافزار هستند.

توییتر امکانی را فراهم کرده است که شما به کمک آن می توانید حساب هایی که از نظر شما مشغول ارسال اسپم یا همان هرزنامه هستند را گزارش کنید تا توییتر براساس تعداد گزارش های دریافتی و بررسی هایی که انجام می دهد، آن حساب را مسدود کند. اگر زمانی شما نیز با یک حساب در توییتر مواجه شدید که مشغول اسپم پراکنی بود، به پروفایل آن حساب مراجعه کنید و سپس مانند تصویر زیر بر روی گزینه مسدود کردن یا گزارش کلیک کنید.

سهريور ۱۸ ' @darsnameh DarsNameh 📷 آخرین باری که ده دقیقه هیچ کاری نکردید چه زمانی بوده است؟ اگر پاسخی ندارید، این ویدیو را حتما تماشا کنید: goo.gl/olCVE0 نمايش خلاصه \*\* \*\*\* ... -قراردادن توییت در سایت خود \* @darsnameh DarsNameh 📷 بیصدا کردن @darsnameh در تولد ۱۳ سالگ مسدود کردن یا گزارش در دوره وبلاگنویت

علاوه بر آن اگر خواستید حساب توییتری را بلاک کنید، به پروفایل حسابی که می خواهید آن را مسدود کنید مراجعه کنید و سپس از طریق چرخدنده سمت چپ صفحه میتوانید کاربر مورد نظر را مسدود کنید.

![](_page_46_Picture_5.jpeg)

![](_page_47_Picture_0.jpeg)

**نکته ۱:** وقتی شما حسابی را به عنوان اسپمر گزارش کنید، توییتر آن حساب را به صورت خودکار برای شما بلاک می کند.

**نکته ۲:** برای آنکه حسابی را که بلاک کرده اید، از این حالت خارج کنید، دقیقا مسیری که در بالا برای بلاک کردن توضیح داده شده است را باید طی کنید.

ایجاد و حذف یک لیست

لیست (List) یکی از ویژگی های توییتر است که شما به کمک آن می توانید حساب های توییتری که دنبال می کنید را براساس علاقه خود دسته بندی کنید. این دسته بندی می تواند از دوستان صمیمی شما شروع شود و به خبرگزاری ها ختم شود. به عنوان مثال اگر شما چندین حساب توییتر خبرگزاری های مختلف در سرتاسر دنیا را دنبال کنید و بخواهید تنها توییت های ارسال از سوی این خبرگزاری ها را مشاهده کنید، بهترین کار ایجاد یک لیست و اضافه کردن این خبرگزاری ها در آن لیست است.

با ایجاد لیست، شما در حقیقت یک فیلتر برای حساب های مختلفی که دنبال می کنید ایجاد کرده اید تا هر زمان که خواستید توییت های خاصی را مشاهده کنید.

برای ایجاد یک لیست شما باید بر روی گزینه Lists(فهرستها) از طریق گزینه تنظیمات در نوارابزار که در صفحه اصلی توییتر و یا پروفایل شما در دسترس است کلیک کنید و سپس گزینه Create a list(ایجاز فهرست جدید) را انتخاب کنید.

![](_page_48_Picture_0.jpeg)

![](_page_48_Picture_1.jpeg)

با انتخاب این گزینه پنجره ای به صورت زیر باز می شود که در آن شما باید نام و توضیحات لیست را وارد کنید و سپس عمومی (Public) یا خصوصی (Private) بودن آن را انتخاب کنید و در نهایت بر روی Save list کلیک کنید تا لیستی که می خواهید ایجاد شود.

![](_page_49_Picture_0.jpeg)

|                                     | ایجاد یک فهرست تازه                          | × |  |
|-------------------------------------|----------------------------------------------|---|--|
| نام فهرست                           | بچەھاى باحال                                 |   |  |
| شرح                                 | اینجا دوستهای باحالم رو اضافه میکنم که همیشه |   |  |
|                                     | وقت کنم مطالبشون رو بخونم.                   |   |  |
| Y                                   | کمتر از ۱۰۰ حرف، اختیاری                     |   |  |
| فهرستها: حر                         | یم خصوصی                                     |   |  |
| ند<br>🔵 عمومی <sup>،</sup> همه میتو | انند این فهرست را دنبال کنند                 |   |  |
| 💿 خصوصی <sup>،</sup> فقط شما        | میتوانید به این فهرست                        |   |  |
| دسترسى داشته باشيد                  |                                              |   |  |
| غو                                  |                                              |   |  |
|                                     | ذخيره فهرست                                  |   |  |

نکته: اگر شما لیستی که ایجاد می کنید به صورت عمومی (Public) باشد، دیگر کاربران توییتر نیز می توانند این لیست را دنبال کنند اما در حالتی که لیست به صورت خصوصی باشد، تنها شما امکان دسترسی و مشاهده آن لیست را دارید.

برای پاک کردن یک لیست نیز تنها کافی است وارد لیستی که میخواهید آن را پاک کنید بشوید و بر روی گزینه حذف کلیک کنید.

![](_page_49_Picture_4.jpeg)

![](_page_50_Picture_0.jpeg)

برای اضافه کردن حساب های توییتر دیگران به لیستی که ایجاد کرده ایم نیز تنها کافی است که اسم آنها را از طریق جعبه جستجو پیدا کرده و یا از طریق صفحه کسانی که آنها را دنبال می کنیم (Following)، افراد مورد نظر را به لیستمان اضافه کنیم.

| دنبال میکنید               | تر √                                                                              |
|----------------------------|-----------------------------------------------------------------------------------|
| ن ۰ به روزآوری ۰           | توییت کردن به @darsnameh<br>فرستادن پیام خصوصی                                    |
| ×RealMattLuc<br>9 Jimmy Ca | <b>افزودن یا برداشتن از فهرست</b><br>بیصدا کردن @darsnameh<br>مسدود کردن یا گزارش |
| ×charlton 🕑<br>و Jimmy Ca  | غیر فعال کردن بازتوییتها<br>روشن کردن اطلاعرسانی از طریق تلفن همراه               |
| ×radiolea 🤗                | قراردادن این نمایه در سایت خود                                                    |

تصویر بالا به شما روش اضافه کردن یک کاربر را به لیستی که در توییتر ایجاد کرده اید نشان می دهد. شما برای اینکار باید همانگونه که گفته شد به پروفایلی که می خواهید آن را به لیست اضافه کنید مراجعه کنید و یا آنکه به صفحه دنبال کنندگان (Following) بروید. سپس بر روی دو گزینه ای که در بالا مشخص شده است کلیک کنید.

با کلیک کردن بر روی افزودن یا برداشتن از لیست، پنجرهای به صورت زیر باز می شود که تمامی لیستهایی که ایجاد کردهاید را نمایش میدهد و شما با چک زدن در کنار هر یک از عنوانهای لیستها می توانید کاربر مورد نظر خود را را به آن لیست اضافه کنید.

![](_page_50_Picture_5.jpeg)

![](_page_51_Picture_0.jpeg)

اگر شما تمایل دارید که اطلاعات بیشتری در مورد طرز ساخت لیست بدانید، به شما پیشنهاد می کنیم که به این آدر<u>س</u> مراجعه کنید.

اپلیکیشن هایی برای راحت توییت کردن

یکی از ویژگیهای جالب توییتر آن است که شما میتوانید از طریق نرم افزارها و اپلیکیشن های مختلف به آسانی توییت کنید بدون آنکه به وب سایت توییتر مراجعه کنید! در این قسمت به معرفی چندین اپلیکیشن و نرم افزار محبوب در بین کاربران اینترنت برای توییت کردن می پردازیم.

- Tweetdeck: توییتدک سرویسی از توییتر است برای مدیریت و نوشتن در توییتر که شما میتوانید نسخه تحت وب آن را یا نسخه تحت ویندوز یا مک را استفاده کنید.

- <u>Twitter for iPhone</u>: اگر شما از تلفن همراه آیفون استفاده می کنید و می خواهید که از طریق آن توییت کنید، یکی از محبوب ترین اپلیکیشن ها در این زمینه را می توان توییتر برای آیفون دانست که توسط توییتر ایجاد شده است. به کمک این اپلیکیشن شما می توانید هر آنچه را که در وب سایت توییتر انجام می دهید را از طریق آیفون خود انجام دهید. برای اطلاعات بیشتر می توانید به این آدرس بروید.

- <u>Twittor for Android</u>: اگر شما تلفن همراهی دارید که با اندروید کار می کند، به کمک این اپلیکیشن می توانید به راحتی توییت کنید. این اپلیکیشن نیز توسط توییتر ایجاد شده است و برای اطلاعات بیشتر در مورد آن می توانید به این آدرس مراجعه کنید.

علاوه بر سه موردی که در بالا معرفی کردیم، ده ها مورد دیگر نیز وجود دارند که با کمی جستجو در اینترنت می توانید با نمونه های دیگر این اپلیکیشن ها و افزونه ها آشنا شوید. ما در اینجا تنها مهمترین و پرطرفدارترین آنها را معرفی کرده ایم.

### بررسی آماری حساب توییتر

یکی از مواردی که شاید برای هر کاربری جذاب باشد، بررسی وضعیت آماری حساب توییترش باشد. <u>TweetStats</u> این امکان را به شما می دهد که با وارد کردن نام کاربری خود یا دیگر کاربران توییتر، وضعیت آماری آنها را مشاهده کنید. به عنوان مثال نام کاربری درسنامه (darsnameh) را در جعبه Enter your Twitter username وارد کنید و سپس بر روی Graph My Tweets! کلیک کنید.

![](_page_52_Picture_0.jpeg)

بعد از اینکه بر روی Graph My Tweets! کلیک کردید، باید مدتی بسته به مدت زمان فعالیت در توییتر صبر کنید تا اطلاعات حساب توییتری که وارد کرده اید را TweetStats دریافت و تجزیه و تحلیل کند. بعد از اینکه تجزیه و تحلیل از سوی TweetStats به اتمام برسد، یک سری نمودار و گراف به شما نمایش داده می شود که شما می توانید وضعیت تعداد توییت ها در هر ماه، تعداد توییت های ارسال شده براساس روز و... را مشاهده کنید.

چگونه مطالب جالب توييت کنيم؟

برای اینکه یک توییت جالب و جذاب ارسال کنید، راه حل و فرمول مشخصی وجود ندارد اما می توان به دو نکته اشاره کرد که براساس آن تا حدودی می توانید جذاب بودن توییتر خود را تضمین کنید، هر چند که این تضمین صددرصدی نیست!

اولین نکته این است که به دنبال کیفیت در توییت کردن باشید نه کمیت. این یعنی آنکه کیفیت و موضوع هایی که توییت می کنید بر تعداد توییت هایی که در طول روز انجام می دهید ارجح هستند. به عنوان مثال ۱۰۰ توییت در روز بدون آنکه اطلاعات خاصی به مخاطبان شما بدهد در مقابل ۲ توییت در روز با اطلاعاتی مفید هیچ ارزشی ندارد. به همین دلیل به فکر کیفیت توییت هایی باشید که ارسال می کنید نه کمیت آنها.

برای اینکه کمیت توییت های خود را بالا ببرید نیز تنها کافی است آنچه را که برای شما جذاب است را توییت کنید. مثلا اگر خبری یا تصویری برای شما جذاب است، آن را توییت کنید. در نتیجه برای آنکه توییت های جالبی بکنید دو نکته را فراموش نکنید: **کیفیت و جذاب بودن آنها.** 

چگونه افراد بیشتری شما را دنبال کنند؟

تعداد افرادی که شما را در توییتر دنبال می کنند کارکردی برابر با تعداد بازدیدکنندگان یک وب سایت یا وبلاگ دارد و به همین دلیل هر چه افراد بیشتری شما را در توییتر دنبال کنند، صدای شما بلندتر شنیده می شود.

برای افزایش تعداد دنبال کنندگان یک حساب توییتر، چند قانون کلی وجود دارد که شما به کمک آن میتوانید تا حدودی تعداد دنبال کنندگان خود را افزایش دهید. ۱- زمانی که حسابی در توییتر ایجاد می کنید، مطمئن شوید که دوستان و آشنایان خود را که در توییتر حساب دارند را دنبال می کنید. اگر آنها شما را بشناسند و به شما علاقه داشته باشند، به طور قطع شما را دنبال خواهند کرد.

۲- پروفایل خود را تکمیل کنید. این کار باعث می شود که دیگران در مورد شما بیشتر بدانند و براساس آن شما را دنبال کنند. در مورد چگونگی تکمیل پروفایل در درس «نگاهی کلی به صفحه اصلی توییتر» به صورت مفصل صحبت کرده ایم و می توانید به این درس مراجعه کنید.

![](_page_53_Picture_0.jpeg)

۳- قبل از آنکه شروع به دنبال کردن دیگران بکنید، دستکم ۲۰ توییت را منتشر کنید تا کسانی که شما را نمی شناسند براساس توییت هایی که کرده اید از شما شناختی کلی پیدا کنند. بهتر است که این توییت ها در مورد موضوعاتی باشد که شما به آنها علاقه دارید و توییت های خود را در طول دستکم یک هفته منتشر کنید نه یک روز!

۴- به توییت ها و نظراتی که ممکن است دیگران برای توییت های شما ارسال کنند، پاسخ بدهید. دقت کنید که پاسخ دادن به توییت های دیگران، باعث ایجاد یک مکالمه می شود که در نهایت دیگران را ترغیب به دنبال کردن شما می کند.

۵- از عدم دنبال کردن دیگران تنها به دلیل اینکه شما را دنبال نکرده اند خودداری کنید. همانگونه که در نکته قبل گفتیم، شما می توانید از طریق پاسخ دادن به توییت های وی باعث شوید تا او را ترغیب کنید تا شما را دنبال کند. البته به این نکته دقت کنید که افرادی را دنبال کنید که واقعا به توییت هایی که می کنند علاقه دارید و به صورت تصادفی افراد مختلف را دنبال نکنید.

۶- در توییت های خود از دیگران درخواست نکنید که شما را دنبال کنند. به طور کلی افرادی به این درخواست شما پاسخ می دهند که مانند شما تنها به دنبال افزایش دنبال کنندگان هستند و هیچ وقت توییت های شما را نمی خوانند. دقت کنید که شما به دنبال کسانی هستید که علاوه بر اینکه شما را دنبال می کنند، توییت های شما را نیز بخوانند.

۷- به کسانی که شروع به دنبال کردن شما می کنند، به صورت خصوصی یا عمومی پیام تشکر از اینکه شما را دنبال کرده اند، نفرستید. علاوه بر این از ابزارهای مختلفی که بر روی اینترنت برای ارسال خودکار پیام به دنبال کنندگان جدید وجود دارند به هیچ وجه استفاده نکنید. یادتان باشد که دیگران مانند شما از اسپم خوششان نمی آید!

۸- از ارسال بیش از حد لینک وب سایت یا وبلاگی که متعلق به خودتان است خودداری کنید. این کار برای چندین بار مشکلی ندارد اما اگر شما هر روز لینک وب سایت یا وبلاگ خودتان را منتشر کنید، باعث می شود تا دنبال کنندگان شما هر روز کاهش پیدا کند.

۹- به دیگران توهین نکنید. هیچ وقت به دیگر کاربران توییتر توهین نکنید چون باعث می شود دنبال کنندگان شما از شما دوری کنند و هر روز کاهش پیدا کنند.

به کمک این ۹ نکته شما می توانید تعداد دنبال کنندگان خود را افزایش دهید، هر چند که این نکات افزایش تعداد دنبال کنندگان شما را به هیچ عنوان تضمین نمی کند. این را هم فراموش نکنید که تعداد بالای دنبال کنندگان یک کاربر در توییتر به هیچ عنوان نشان دهنده محبوبیت آن کاربر نیست.

![](_page_54_Picture_0.jpeg)

### چگونه رفتاری توییتری داشته باشیم؟

اگر شما دوست داشته باشید که یک کاربر حرفه ای در توییتر باشید، ۹ قانون کلی برای اینکه قدم در این راه بگذارید وجود دارد که با رعایت آنها، دیگران شما را به عنوان یک توییترباز حرفه ای خواهند شناخت:

۱- بیشتر از آنکه توییت می کنید، توییت های دیگران را ریتوییت نکنید.
۲- اگر مطلب یا توییت جالبی را منتشر می کنید، مطمئن شوید که اعتبار آن را به پدید آورنده آن بدهید و به نوعی همواره کپی رایت را رعایت کنید.
۳- نسبت به دنبال کنندگان خود مسئول و پاسخگو باشید.
۴- از تبلیغ، تعریف و تمجید زیاد از خودتان در توییتر خودداری کنید.
۵- از ارسال پیام خصوصی به صورت خودکار به کسانی که شما را به تازگی دنبال می کنند، شدیدا خودداری کنید.
۶- از انتشار شایعه ها و اخبار نادرست و غیر موثق خودداری کنید.
۲- هر چند که توییتر این اجازه را به شما نمی دهد، اما برخی وب سایت ها این امکان را به شما می دهند، ولی از انتشار شایعه ها و اخبار نادرست و غیر موثق خودداری کنید.
۲- هر چند که توییتر این اجازه را به شما نمی دهد، اما برخی وب سایت ها این امکان را به شما می دهند، ولی از انتشار توییتر های که بیش از ۱۰۰ حرف هستند، خودداری کنید.
۸- افرادی که شما را دنبال می کنند، دنبال کنید. البته در دنبال کردن دیگران دقت کنید و از دنبال کردن اسپمرها اکیدا خودداری کنید.
۸- افرادی کنید و تریگران را دریت و غیر موثق خودداری کنید.
۲- هر چند که توییتر این اجازه را به شما نمی دهد، اما برخی وب سایت ها این امکان را به شما می دهند، ولی از انتشار توییت هایی که بیش از ۱۰۰ حرف هستند، خودداری کنید.
۸- افرادی که شما را دنبال می کنند، دنبال کنید. البته در دنبال کردن دیگران دقت کنید و از دنبال کردن اسپمرها اکیدا خودداری کنید.

#### چگونه امنیت خود را در توییتر بالا ببریم؟

با افزایش تعداد کاربران توییتر، این شبکه اجتماعی به عنوان یکی از اهداف همیشگی حملات سایبری تبدیل شده است. به همین دلیل قبل از هر چیز به شما پیشنهاد می کنیم که دوره «مبانی امنیت در کامپیوتر و اینترنت» را بگذرانید تا با اصول اولیه امنیت در کامپیوتر و اینترنت آشنا شوید.

اما در مورد توییتر باید بگوییم که رعایت چند نکته امنیت شما را تا حدود زیادی افزایش می دهد اما دقت کنید امنیت بحثی است که به هیچ عنوان نمی توان آن را به صورت صددرصدی تضمین کرد.

۱- کلمه عبور یا همان پسورد قوی و مناسب انتخاب کنید. برای اینکه با روش ها و تکنیک های انتخاب کلمه عبور قوی و مناسب آشنا شوید، به شما پیشنهاد می کنیم که در دوره «مبانی امنیت در کامپیوتر و اینترنت» ثبت نام کنید.

۲- برای جلوگیری از حملات سایبری و هک شدن حساب توییتر خود، همواره به آدرسی که در آن نام کاربری و کلمه عبور حساب توییتر خود مورتی که ویژگی HTTPS را فعال کرده باشید، به صورت حساب توییتر خود را تایپ می کنید دقت کنید. این آدرس در صورتی که ویژگی HTTPS را فعال کرده باشید، به صورت مساب توییتر خود را تایپ می کنید دقت کنید که اگر هر آدرسی غیر از این آدرس از شما درخواست وارد کردن نام کاربری و کلمه عبور کرد، به هیچ عنوان این اطلاعات را وارد نکنید.

![](_page_55_Picture_0.jpeg)

۳- به هیچ عنوان بر روی لینک هایی که از سوی افراد ناشناس به صورت پاسخ به توییت و یا پیام خصوصی ارسال می شود کلیک نکنید و به طور کلی تا زمانی که از درستی یک لینک ارسال شده در توییتر مطمئن نشده اید، به هیچ عنوان بر روی آن کلیک نکنید.

علاوه بر این سه نکته، شما می توانید به <u>صفحه رسمی افزایش امنیت یک حساب توییتر</u> که توسط توییتر ایجاد شده است مراجعه کنید و اطلاعات بیشتری در این مورد بدست آورید.

![](_page_56_Picture_0.jpeg)

# منابع:

درسنامه(<u>https://darsnameh.com</u>)

سلام برنامه(<u>http://hiprogram.ir</u>)

بهار 97-96